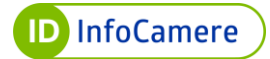

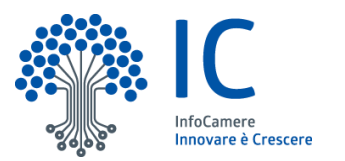

# Guida Utente

Procedura di rilascio SPID Versione 1 15/09/2022

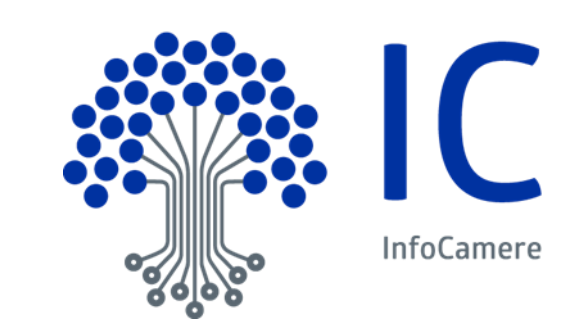

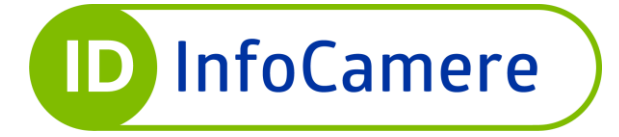

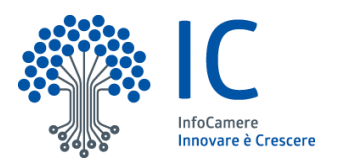

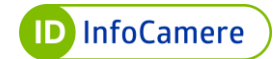

| Funz. Emittente : | F21001 U.O. Governo Gestione e Sviluppo |                |                |  |
|-------------------|-----------------------------------------|----------------|----------------|--|
| Redatto da :      | InfoCamere                              |                |                |  |
| Verificato da :   |                                         |                |                |  |
| Approvato da:     | a:                                      |                |                |  |
| Versione          | 1                                       | Data Versione: | 15 / 09 / 2022 |  |
| Descrizione       | Prima versione del doc                  | cumento        |                |  |
| modifiche         |                                         |                |                |  |
| Motivazioni       | Non applicabile                         |                |                |  |

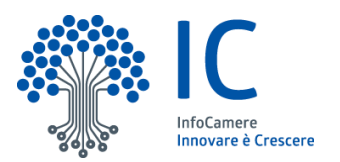

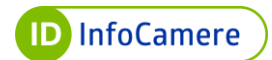

# INDICE

| 1. Scono o campo di applicaziono del documento                                              | F  |
|---------------------------------------------------------------------------------------------|----|
| 1.1. Storio della madificha a presedenti amissione                                          | J  |
|                                                                                             | כ  |
| 2. Termini e definizioni                                                                    | 5  |
| 3. Guida alla lettura                                                                       | 7  |
| 4. Informazioni generali del servizio SPID                                                  | 7  |
| 5. Richiesta di SPID con Identità Digitali preesistenti (TS-CNS, CNS, CIE e Firma Digitale) | 9  |
| 5.1. Identificazione con TS-CNS, CNS o CIE                                                  | 9  |
| 5.1.1 Inserimento delle informazioni personali                                              | 12 |
| 5.1.1.1 Dati di Accesso                                                                     | 12 |
| 5.1.1.2 Dati di contatto                                                                    | 13 |
| 5.1.1.3 Dati personali                                                                      | 14 |
| 5.1.1.4 Dati tessera sanitaria                                                              | 15 |
| 5.1.1.5 Dati di domicilio                                                                   | 15 |
| 5.1.1.6. Documento                                                                          | 16 |
| 5.1.2 Conferma dei dati inseriti                                                            | 17 |
| 5.2. Richiesta di SPID con Firma Digitale                                                   | 18 |
| 5.2.2 Inserimento delle informazioni personali                                              | 20 |
| 5.2.2.1. Dati di Accesso                                                                    | 21 |
| 5.2.2.2 Dati di contatto                                                                    | 21 |
| 5.2.2.3 Dati personali                                                                      | 23 |
| 5.2.2.4. Dati tessera sanitaria                                                             | 23 |
| 5.2.2.5 Dati di domicilio                                                                   | 24 |
| 5.2.2.6. Documento                                                                          | 25 |
| 5.2.3 Conferma dei dati inseriti                                                            | 25 |
| 5.2.4 Firma e caricamento del Modulo di Adesione                                            | 27 |
| 6. Richiesta di SPID con video riconoscimento                                               | 28 |
| 6.1 Inserimento richiesta da parte dell'utente ( <i>on boarding</i> )                       | 30 |
| 6.1.1 Compilazione dei dati personali per la richiesta                                      | 31 |
| 6.1.2 Compilazione della sezione Altre Info                                                 | 36 |
| 6.1.3 Finalizzazione della richiesta                                                        | 38 |
| 6.2. Riconoscimento tramite webcam                                                          | 39 |
| 6.2.1. Test audio / video                                                                   | 39 |
| 6.2.2 Procedura di video riconoscimento                                                     | 40 |
| 6.2.3. Visualizzazione e firma dei contratti                                                | 41 |
| Versione: 1                                                                                 | 3  |

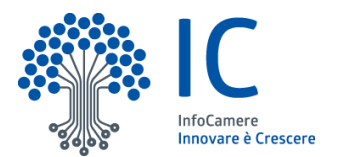

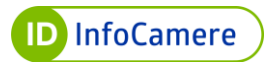

| 7. R | cichiesta di SPID attraverso la procedura di riconoscimento de visu a sportello             | . 44 |
|------|---------------------------------------------------------------------------------------------|------|
|      | 7.1 Fasi del processo di registrazione e attivazione                                        | . 44 |
|      | 7.2 Attivazione del secondo livello e allocazione del terzo livello                         | . 49 |
| 8.   | Attivazione secondo livello da Self Care                                                    | . 49 |
| 9.   | Attivazione terzo livello da Self Care                                                      | . 52 |
|      | 9.1 Attivazione terzo livello con Firma Remota                                              | . 52 |
|      | 9.2 Attivazione terzo livello con CNS                                                       | . 55 |
| 10.  | Modalità di utilizzo                                                                        | . 59 |
|      | 10.1 Accesso ai servizi online con Livello 1 (Nome Utente e Password)                       | . 60 |
|      | 10.2 Accesso ai servizi online con Livello 2 (Nome Utente e Password + codice OTP)          | . 61 |
|      | 10.3 Accesso ai servizi online con Livello 3 (Dispositivo di Firma Digitale o Firma Remota) | . 63 |
|      | 10.3.1 Accesso con SPID L3 e Dispositivo di Firma Digitale                                  | . 64 |
|      | 10.3.2 Accesso con SPID L3 e Firma Remota                                                   | . 65 |
| 11.  | Gestione dell'Identità e delle Credenziali SPID                                             | . 67 |
|      | 11.1 Sospensione Identità SPID                                                              | . 67 |
|      | 11.2 Sospensione credenziali SPID                                                           | . 68 |
|      | 11.3 Sospensione credenziali SPID per accedere al Self Care SPID                            | . 69 |
|      | 11.4 Procedura per il Blocco d'Emergenza SPID                                               | . 72 |
|      | 11.5 Riattivazione Identità SPID                                                            | . 74 |
|      | 11.6 Riattivazione credenziali SPID                                                         | . 75 |
|      | 11.7 Revoca Identità SPID                                                                   | . 75 |
|      | 11.8 Revoca Automatica per mancato utilizzo                                                 | . 76 |
| 12.  | Conservazione e protezione delle credenziali                                                | . 77 |

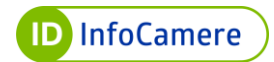

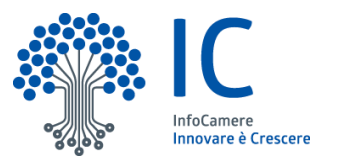

# 1. Scopo e campo di applicazione del documento

Il documento ha l'obiettivo di fornire le linee guida e descrivere le operazioni necessarie alla richiesta di SPID InfoCamere.

Nello specifico, le procedure descritte mostrano le operazioni necessarie alla richiesta di SPID InfoCamere per persona fisica e persona giuridica (con livelli di sicurezza L1 e L2 e L3), attraverso la procedura online e de visu con un operatore incaricato al riconoscimento.

Tutte le immagini riportate nel documento sono a titolo esemplificativo e non esaustivo.

### 1.1 Storia delle modifiche e precedenti emissione

| Versione:         | 1        | Data Versione:        | 15 / 09 / 2022 |  |
|-------------------|----------|-----------------------|----------------|--|
| Descr. modifiche: |          |                       |                |  |
| Motivazioni:      | Prima ve | ersione del documento |                |  |

# 2. Termini e definizioni

| Autenticazione           | Disposizione di garanzia sull'identità dell'entità (ISO-IEC 18014-2)                                                                                                    |
|--------------------------|----------------------------------------------------------------------------------------------------|
| Browser                  | Si intendono:<br>• Google Chrome<br>• Mozilla Firefox<br>• Microsoft Edge                                                                                                    |
| Identity Provider<br>IdP | Le persone giuridiche accreditate al Sistema SPID che, in qualità di gestori di servizio pubblico - previa identificazione certa dell'utente - assegnano, rendono disponibili e gestiscono gli attributi utilizzati dal medesimo utente al fine della sua identificazione informatica. Essi inoltre, forniscono i servizi necessari a gestire l'attribuzione dell'Identità Digitale degli utenti, la distribuzione e l'interoperabilità delle credenziali di accesso, la riservatezza delle informazioni gestite e l'autenticazione informatica degli utenti. |
| CIE                      | Carta di Identità Elettronica nella versione 3.0, utilizzabile attraverso la tecnologia NFC (Near Field Communication)                                                                                                    |
| CNS                      | La Carta Nazionale dei Servizi o CNS è un dispositivo (ovvero una<br>Smart Card o un token) che contiene un "certificato digitale" di<br>autenticazione personale. È uno strumento informatico che consente<br>l'identificazione certa dell'utente in rete e permette di consultare i dati<br>personali resi disponibili dalle pubbliche amministrazioni direttamente<br>su sito web                                                                                                    |
| Codice Identificativo    | Il particolare attributo assegnato dal gestore dell'Identità Digitale che<br>consente di individuare univocamente un'Identità Digitale nell'ambito<br>dello SPID                                                                                                    |
| Firma digitale           | "Un particolare tipo di firma elettronica qualificata basata su un<br>sistema di chiavi crittografiche, una pubblica e una privata, correlate<br>tra loro, che consente al titolare tramite la chiave privata e al<br>destinatario tramite la chiave pubblica, rispettivamente, di rendere                                                                                                    |
| 1/                       |                                                                                                    |

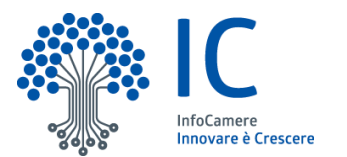

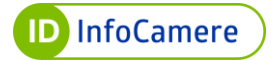

|                                             | manifesta e di verificare la provenienza e l'integrità di un documento<br>informatico o di un insieme di documenti informatici" (D.lgs. 7 marzo<br>2005 n. 82 - CODICE DELL'AMMINISTRAZIONE DIGITALE)                                                                                                    |
|---------------------------------------------|----------------------------------------------------------------------------------------------------|
| CMS                                         | Certificate Management System: sistema informativo informatizzato<br>per la gestione del ciclo di vita di smart card, token USB e DigitalDNA<br>Key per la firma digitale e l'accesso a servizi certificati, fruibile dal<br>Sistema delle Camere di Commercio. Lo stesso sistema è utilizzato ai<br>fini del rilascio di SPID |
| PIN                                         | Personal Identification Number - Codice di accesso al dispositivo.<br>Necessario per effettuare l'autenticazione al CMS da parte<br>dell'operatore.                                                                                                    |
| Codice di emergenza                         | Codice personale di emergenza di 12 cifre, riconducibile<br>univocamente ad una Identità Digitale SPID necessario per svolgere<br>operazioni di gestione delle identità.                                                                                                    |
| Operatore                                   | Operatore incaricato del Gestore al riconoscimento del Soggetto Richiedente l'identità SPID.                                                                                                    |
| ОТР                                         | One-Time Password (password usata una sola volta) è una password che è valida solo per una singola transazione.                                                                                                    |
| Identità Digitale                           | La rappresentazione informatica della corrispondenza biunivoca tra un<br>utente e i suoi attributi identificativi, verificata attraverso l'insieme dei<br>dati raccolti e registrati in forma digitale.                                                                                                    |
| SPID                                        | Il Sistema pubblico dell'Identità Digitale, istituito ai sensi dell'art. 64 del<br>CAD, modificato dall'art. 17-ter del decreto-legge 21 giugno 2013, n.<br>69, convertito, con modificazioni, dalla legge 9 agosto 2013, n. 98.                                                                                               |
| TS-CNS                                      | Tessera Sanitaria con funzioni di Carta Nazionale dei Servizi, di cui il titolare è in possesso di PIN per l'utilizzo                                                                                                    |
| Titolare – Soggetto<br>Richiedente - Utente | È il soggetto (persona fisica o giuridica) a cui è attribuita l'Identità<br>Digitale SPID, corrisponde all'utente del DPCM del 24 ottobre 2014,<br>art. 1 comma 1 lettera v). Prima dell'attribuzione dell'Identità Digitale<br>tale soggetto è chiamato Soggetto Richiedente.                                                 |
| Web ID                                      | Sistema di rilascio con modalità remota che prevede l'utilizzo di una piattaforma basata su webcam per il riconoscimento                                                                                                    |

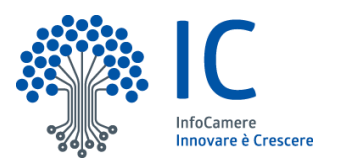

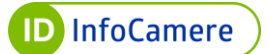

# 3. Guida alla lettura

Il documento è suddiviso in paragrafi: alcuni descrivono le procedure per richiedere SPID InfoCamere, altri sono dedicati alle modalità di utilizzo dell'Identità e delle credenziali SPID e altri alla gestione dell'Identità e delle credenziali SPID.

# 4. Informazioni generali del servizio SPID

SPID, il Sistema Pubblico di Identità Digitale (Sistema pubblico per la gestione dell'identità digitale di cittadini e imprese – Art. 64 CAD) nasce per garantire a tutti i cittadini ed alle imprese un accesso unico, sicuro e protetto ai servizi digitali proposti dalla Pubblica Amministrazione e dai soggetti privati aderenti. Rappresenta il passo successivo verso l'autenticazione e l'identificazione sicura: consente ai cittadini e alle imprese di accedere online a molteplici servizi sia privati che pubblici, eliminando la necessità di dover utilizzare profili e password sempre diversi. La sicurezza è garantita poiché il rilascio e la gestione dell'Identità SPID è affidata unicamente a soggetti accreditati AgID.

Di seguito i soggetti coinvolti nel sistema SPID InfoCamere:

- IdP Identity Provider o Gestore dell'identità digitale: soggetto accreditato da AgID con finalità di creazione e gestione delle identità
- SP Service Provider o Fornitore di servizi: soggetto, sia pubblico che privato, che eroga dei servizi dai propri siti internet utilizzando come modalità di accesso le credenziali SPID
- RA Registration Authority: Registration Authority ovvero gli uffici preposti alle attività di registrazione, attivazione e identificazione del Soggetto Richiedente l'Identità Digitale SPID, cui l'IdP ha conferito specifico mandato. I RA si avvalgono di operatori per lo svolgimento delle attività necessarie al rilascio dell'Identità Digitale SPID InfoCamere
- Utente Titolare: soggetto fruitore dei servizi, titolare di un'identità SPID
- AA Attribute Authority: i soggetti titolati che, previo accreditamento AgID e nel rispetto dei regolamenti, forniscono prova del possesso di determinati attributi e qualifiche

La richiesta e il rilascio del **servizio SPID** avviene a seguito della richiesta dal portale InfoCamere dell'identità digitale o recandosi presso una Camera di Commercio. Di seguito una **esemplificazione degli step da eseguire per l'attivazione di SPID InfoCamere**, diversi a seconda della procedura di riconoscimento prescelta.

Tutte le procedure devono essere concluse correttamente in base alle fasi descritte qui di seguito. In caso contrario il sistema non consente di proseguire al passaggio successivo:

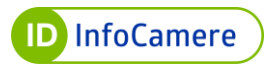

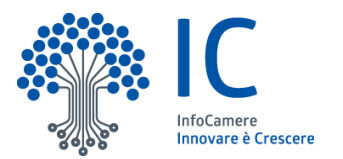

| RICONOSCIMENTO     | STEP COMPLETI                                                                                                    |  |  |  |
|--------------------|----------------------------------------------------------------------------------------------------|--|--|--|
|                    | 1. Richiesta da portale pubblico                                                                                                    |  |  |  |
|                    | 2. Riconoscimento con Tessera Sanitaria (TS-CNS) o                                                                                        |  |  |  |
|                    | Carta Nazionale dei Servizi (CNS) o Carta d'Identità                                                                                      |  |  |  |
| TS-CNS e/o CNS-    | Elettronica (CIE) versione 3.0                                                                                                    |  |  |  |
| CIE attiva online  | 3. Creazione Username e password SPID Livello 1                                                                                           |  |  |  |
|                    | 4. Associazione e verifica indirizzo e-mail                                                                                               |  |  |  |
|                    | 5. Associazione e verifica di un numero di telefonia mobile                                                                               |  |  |  |
|                    | 6. Compilazione dei dati richiesti per il Modulo di Adesione                                                                              |  |  |  |
|                    | 1. Procedura di richiesta da portale pubblico                                                                                             |  |  |  |
|                    | 2. Scelta della modalità di riconoscimento con Firma                                                                                      |  |  |  |
|                    | Digitale                                                                                                    |  |  |  |
| onling             | <ol><li>Creazione Username e password SPID L1</li></ol>                                                                                   |  |  |  |
| onne               | <ol> <li>Associazione e verifica indirizzo e-mail</li> </ol>                                                                              |  |  |  |
|                    | 5. Associazione verifica di un numero di telefonia mobile                                                                                 |  |  |  |
|                    | <ol><li>Compilazione dei dati richiesti per il Modulo di adesione</li></ol>                                                               |  |  |  |
|                    | 7. Sottoscrizione Modulo d'adesione con Firma Digitale                                                                                    |  |  |  |
|                    | 1. Richiesta da portale pubblico                                                                                                    |  |  |  |
|                    | 2. Scelta della tipologia di riconoscimento via webcam                                                                                    |  |  |  |
|                    | 3. Compilazione anagrafica                                                                                                    |  |  |  |
|                    | 4. Scelta di username e password                                                                                                    |  |  |  |
| VIDEO              | 5. Associazione e verifica indirizzo e-mail                                                                                               |  |  |  |
| RICONOSCIMENTO     | 6. Associazione e verifica di un numero di telefonia mobile                                                                               |  |  |  |
|                    | 7. Compilazione dei dati richiesti per il Modulo di Adesione                                                                              |  |  |  |
|                    | 8. Prenotazione appuntamento per il video riconoscimento                                                                                  |  |  |  |
|                    | 9. Riconoscimento con operatore via webcam                                                                                                |  |  |  |
|                    | 10. Sottoscrizione della documentazione                                                                                                   |  |  |  |
|                    | 1. Recarsi presso uno sportello abilitato (RA)                                                                                            |  |  |  |
|                    | 2. Riconoscimento alla presenza di un operatore                                                                                           |  |  |  |
|                    | 3. Scelta della username e del livello SPID                                                                                               |  |  |  |
| DI PERSONA (de     | 4. Compliazione dei dati richiesti per il Modulo di Adesione                                                                              |  |  |  |
| visu) presso       | <ul> <li>verifica con i operatore dell'indifizzo e-mail e del numero<br/>di talafania mobila</li> </ul>                                   |  |  |  |
| sportello preposto | ui telefonia mobile                                                                                                    |  |  |  |
| (KA)               | <ul> <li>o. Impostazione della password per la visualizzazione del<br/>DDE contenente la credenzieli per l'utilizza della CDID</li> </ul> |  |  |  |
|                    | PDF contenente le credenziali per i utilizzo dello SPID                                                                                   |  |  |  |
|                    | 7. Sottoscrizione della documentazione                                                                                                    |  |  |  |

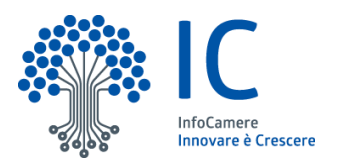

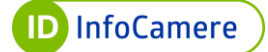

# 5. Richiesta di SPID con Identità Digitali preesistenti (TS-CNS, CNS, CIE e Firma Digitale)

Attraverso la procedura di richiesta online tramite Identità Digitali preesistenti (TS-CNS, CNS, CIE e Firma Digitale), l'utente potrà richiedere l'Identità Digitale SPID di primo livello (L1) e attivare successivamente anche il secondo livello (L2) dalla sua area personale Self Care.

# 5.1. Identificazione con TS-CNS, CNS o CIE

L'utente si collega al sito <u>https://idspid.infocamere.it/</u> e atterra sulla Home Page del portale dell'Identità Digitale InfoCamere.

Per iniziare la procedura il Richiedente clicca sul pulsante "**Richiedi SPID**" o sulla voce di menu "**Richiedi SPID**" in alto a destra:

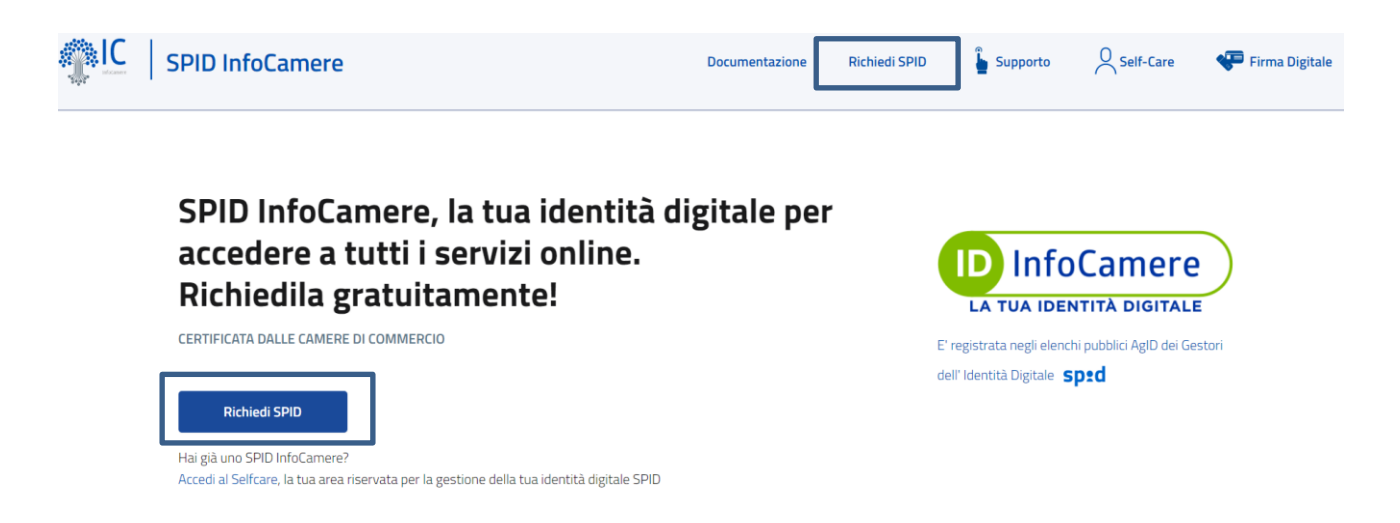

Il Richiedente visualizza le **modalità di riconoscimento** messe a disposizione dall'IdP InfoCamere:

- Online con Identità Digitale
- Online con riconoscimento via webcam
- Di persona presso uno degli sportelli abilitati

Il Richiedente sceglie la modalità **Online con Identità Digitale** e clicca su **"Richiedi SPID** personale":

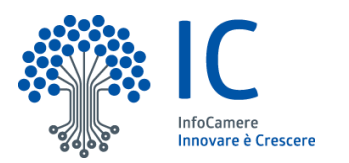

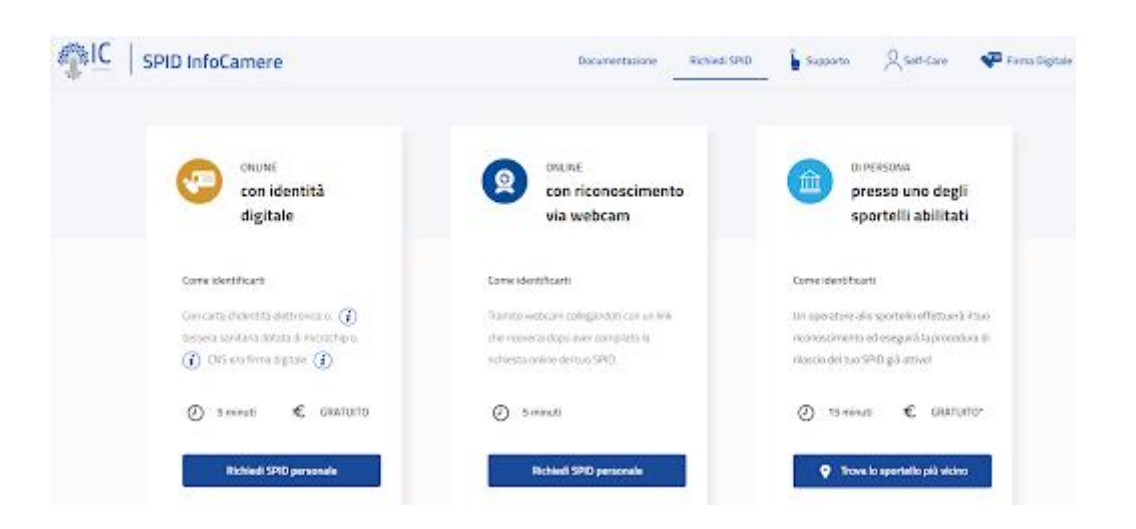

Per ogni Identità Digitale preesistente - necessarie per ottenere SPID - è presente un **pop over** contenente le informazioni utili al loro utilizzo:

| Il Token Digital DNA o Sin<br>produtti al Informationame<br>Se hai una Smart Card or<br>Se hai una Smart Card or<br>Se hai una Smart | hart Card<br>tr Card sono i dispositivi di autenticazione CD<br>per conto delle Camere di Commercio.<br>procedere alla richiesta collegandolo al pc e in<br>dovrai collegare il lettore per smart card al pc<br>firma digitale senza autenticazione CNS, al<br>to di firmare digitalmente il contratto di ades | IS e firma digitale<br>serendo il PIN.<br>e inserire il PIN.<br>ermine della<br>ione | Con carta d'identità elettronica o, 👔 Tran                                                                                                    |
|----------------------------------------------------------------------------------------------------|----------------------------------------------------------------------------------------------------|--------------------------------------------------------------------------------------|----------------------------------------------------------------------------------------------------|
| Come identifica                                                                                                    | RICHIEDI UN TOKEN D<br>CARD                                                                                                    | DNA O SMART ntific<br>                                                               | È necessario essere in possesso di un <b>lettore NFC</b> per il tuo computer o uno<br>smartphone con tecnologia NFC.<br>Potrai procedere alla richiesta inserendo il <b>PIN</b> che ti è stato rilasciato dal comune al<br>momento del rilascio della CIE. |
| Ø 5 minuti €                                                                                                    | GRATUITO                                                                                                    | 🕗 5 mi                                                                               |                                                                                                    |

Per effettuare la richiesta online, il Soggetto Richiedente, oltre a essere in possesso di un'**Identità Digitale**, dovrà avere:

- Documento di riconoscimento valido (Patente di guida, Carta d'Identità o Passaporto)
- Tessera Sanitaria (o tesserino del codice fiscale, limitatamente ai casi previsti dalla normativa di riferimento)
- Indirizzo e-mail
- Numero di cellulare

Prima di proseguire con la richiesta, dovrà effettuare la verifica del codice CAPCTHA

**ID** InfoCamere

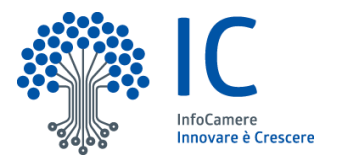

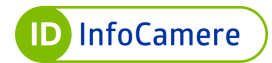

cliccando sull'apposita spunta, per poi proseguire cliccando il tasto "Conferma e Procedi":

| SPID InfoCamere            |                                             | Documentazione | Richiedi SPID | Supporto | Self-Care | 두 Firma Digitale |
|----------------------------|---------------------------------------------|----------------|---------------|----------|-----------|------------------|
|                            |                                             |                |               |          |           |                  |
| Richiesta gratuit          | ta con identità digitale                    |                |               |          |           |                  |
| Q Stai richiedendo uno     | o SPID ad uso personale                     |                |               |          |           |                  |
| Prima di procedere alla ci | ompilazione dei dati, conferma di non esser | re un robot:   |               |          |           |                  |
| Conferma e procedi 🗲       | Pinag - Tentini                             |                |               |          |           |                  |

Una volta scelta la modalità di riconoscimento, il Soggetto Richiedente conferma di aver preso visione dell'informativa sulle condizioni contrattuali, sul trattamento dei dati personali e sulle misure e sugli accorgimenti a tutela dell'Identità Digitale SPID e del suo utilizzo, e clicca "**Prosegui**":

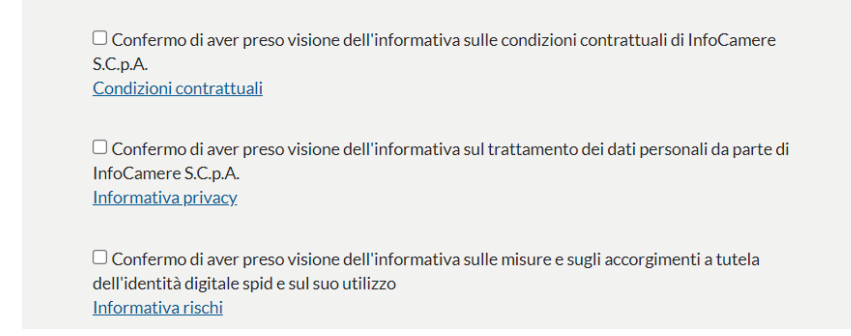

Il Soggetto Richiedente utilizza, secondo le modalità previste, **il proprio dispositivo** e inserisce il PIN richiesto. A seconda del software installato per l'utilizzo del dispositivo dell'Identità Digitale preesistente, la finestra per l'inserimento del PIN è differente. Di seguito due esempi:

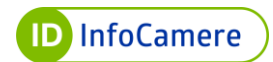

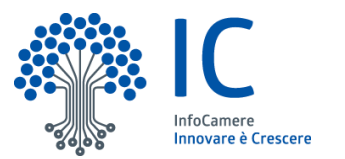

| Seleziona un certificato<br>Seleziona un certificato per a | utenticarti a impresa.italia.it:443                         |                 | ×       |
|------------------------------------------------------------|-------------------------------------------------------------|-----------------|---------|
| Oggetto                                                    | Autorità emittente                                          | Numero di serie |         |
| RSSMRI23R65V897W                                           | InfoCamere Servizi di Certific                              | 2469            |         |
| Informazioni certificato                                   |                                                             | ОК              | Annulla |
| CRS                                                        | 5/TS-CNS v. 1.3.4.786                                       |                 |         |
|                                                            | Serire il PIN:<br>••••••<br>OK Canc<br>Regione<br>Combardia | el              |         |

### 5.1.1 Inserimento delle informazioni personali

Il Soggetto Richiedente procede con la compilazione delle informazioni personali:

- dati di accesso
- dati di contatto
- dati personali (già precompilati)
- dati Tessera Sanitaria
- dati domicilio
- documento di riconoscimento

#### 5.1.1.1 Dati di Accesso

Il Soggetto Richiedente sceglie il nome utente e la password. Il nome utente potrà essere **formato dai seguenti caratteri**: A-Z, a-z, 0-9 e i simboli .\_-. Non sono ammessi spazi.

Se il nome utente è già in uso da altro Titolare, compare a schermata un messaggio che informa il Richiedente e, quest'ultimo, dovrà sceglierne uno diverso:

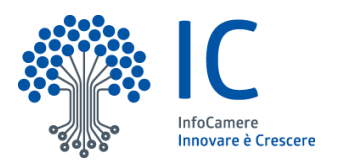

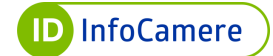

| Informazioni  <br>Per ottenere la tua identità SPID è necessario | CONTRACTOR CONTRACTOR | ine con i tuoi dati.        |                                              |
|------------------------------------------------------------------|----------------------------------------------------------------------------------------------------|-----------------------------|----------------------------------------------|
| DATI DI ACCESSO                                                  |                                                                                                    |                             |                                              |
| Nome utente SPID *:                                              | mario.rossi<br>O <u>Cosa è</u>                                                                                                    |                             | Nome utente già esistente su SPID InfoCamere |
| Password SPID * :                                                | Password SPID<br>Policy password                                                                                                    | Q<br>Genera Password Casual |                                              |
| Conferma password SPID * :                                       | Conferma password S                                                                                                    | PID 🗞                       |                                              |

Il Soggetto Richiedente inserisce e conferma la **password**, che dovrà essere compresa tra gli 8 e i 20 caratteri e contenere:

- almeno una lettera minuscola
- almeno una lettera maiuscola
- almeno un numero
- almeno un carattere speciale
- al massimo due caratteri identici consecutivi
- sono previsti controlli sulla difformità della password rispetto a dati anagrafici (cognome, codice fiscale...)

È disponibile la funzione "Genera Password Casuale"; in questo modo verrà generata automaticamente una password dalla piattaforma:

| DATI DI ACCESSO            |                   |                   |        |  |
|----------------------------|-------------------|-------------------|--------|--|
| Nome utente SPID*:         | mario.rossi       |                   |        |  |
|                            | 1 Cosa è          | O Cosa è          |        |  |
| Password SPID *:           | J28aNp4cJ%C9XLH/  | AfB               | 0      |  |
|                            | i Policy password | Genera Password C | asuale |  |
| Conferma password SPID * : | J28aNp4cJ%C9XLHA  | λfB               | 0      |  |
| Conferma password SPID * : | J28aNp4cJ%C9XLHA  | AfB               | 0      |  |

La username e la password rappresentano le **credenziali uniche** per accedere ai servizi online.

### 5.1.1.2 Dati di contatto

Il Richiedente inserisce un indirizzo e-mail valido e clicca su "Invia Codice di Verifica":

| DATI DI CONTATTO        |                                     |                          |  |  |  |  |  |
|-------------------------|-------------------------------------|--------------------------|--|--|--|--|--|
| Indirizzo email * :     | mario.rossi@gmail.com               | Invia codice di verifica |  |  |  |  |  |
| Numero di cellulare * : | inserisci il tuo numero di telefono |                          |  |  |  |  |  |

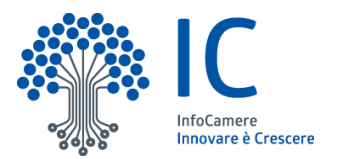

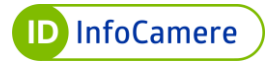

Il Soggetto Richiedente riceve una **e-mail** all'indirizzo indicato con le istruzioni per la verifica dell'indirizzo. Nella e-mail è presente un codice numerico di sei cifre che rappresenta la prima parte del codice di emergenza.

Verificato l'indirizzo e-mail, il Soggetto Richiedente procede alla verifica del **numero di telefono**: tramite SMS riceve un codice numerico di 6 cifre da inserire a sistema. Quest'ultimo rappresenta la seconda parte del codice di emergenza.

Il numero di telefono può essere italiano o appartenente all'elenco dei paesi **Roaming-likeat-home** (Regolamento UE n. 531/2012 e successive modifiche introdotte dal Regolamento 2120/2015 c.d. **Regolamento TSM** che consente a tutti i cittadini dell'Unione Europea di accedere ad Internet, chiamare e inviare sms in tutti gli Stati membri alle stesse condizioni tariffarie in vigore nel proprio Paese senza spese aggiuntive).

I prefissi internazionali alternativi a quello Italiano devono essere inseriti cliccando prima

sull'icona <sup>(1)</sup> . Il Richiedente digita il prefisso di riferimento e poi procede con l'inserimento del numero:

| DATI DI CONTATTO        |                       |                                     |                          |
|-------------------------|-----------------------|-------------------------------------|--------------------------|
| Indirizzo email *:      | mario.rossi@gmail.com |                                     | Invia codice di verifica |
| Numero di cellulare * : |                       | inserisci il tuo numero di telefono |                          |

I contatti verificati sono correttamente mostrati:

| DATI DI CONTATTO       |     |                                |   |
|------------------------|-----|--------------------------------|---|
| Indirizzo email *:     | ufy | nyqvu@ne <mark>tmail.tk</mark> | ~ |
| Numero di cellulare *: | ۲   | +39 339                        | Ý |

### 5.1.1.3 Dati personali

Con il riconoscimento tramite TS-CNS, CNS, CIE, essendo strumenti di autenticazione forte, i dati personali vengono **valorizzati automaticamente** (i dati obbligatori sono contrassegnati da asterisco \*)

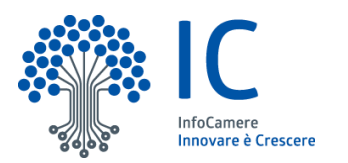

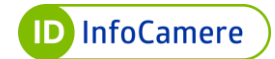

| DATI PERSONALI           |                 |
|--------------------------|-----------------|
| Codice Fiscale *:        |                 |
| Nome *:                  |                 |
| Cognome *:               |                 |
| Sesso *:                 | Maschio Femmina |
| Data di nascita * :      |                 |
| Nazione di nascita * :   | Italia          |
| Provincia di nascita * : |                 |
| Comune di nascita * :    |                 |
| Email PEC :              | Email PEC       |

# 5.1.1.4 Dati tessera sanitaria

Il Soggetto Richiedente inserisce i **dati relativi alla tessera sanitaria**: numero e data di scadenza.

Il numero si trova sul retro del documento (vedi figura). Nell'inserimento del numero della tessera, le prime 5 cifre (*80380*) sono già precompilate:

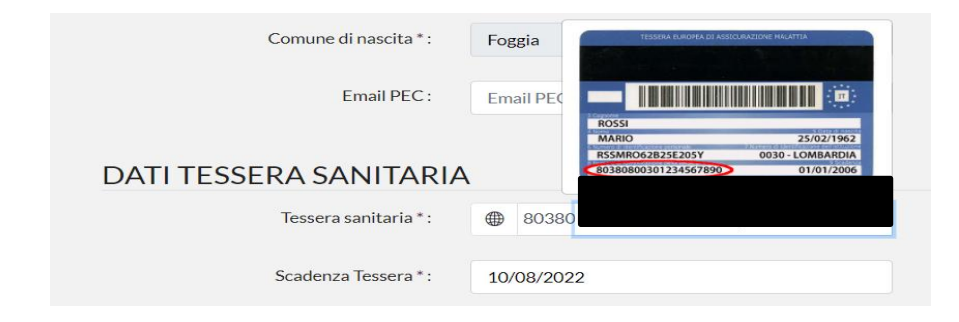

Nel caso in cui, il Soggetto Richiedente sia residente all'estero e sprovvisto di Tessera Sanitaria, può cliccare sul mappamondo e può proseguire con l'inserimento dei dati

| DATI TESSERA SANITAR         | A<br>stero/Italiano |
|------------------------------|---------------------|
| Tessera sanitaria estero * : | •                   |
| Scadenza Tessera :           | Scadenza Tessera    |

### 5.1.1.5 Dati di domicilio

Il Soggetto Richiedente inserisce i dati relativi al proprio **domicilio**. Se domiciliato in Italia sarà richiesto di valorizzare tutti i campi obbligatoriamente:

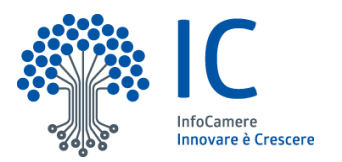

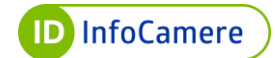

| DATI DI DOMICILIO       |               |
|-------------------------|---------------|
|                         | Italia Estero |
| Nazione domicilio * :   | Italia        |
| Provincia domicilio * : | Milano        |
| Comune domicilio * :    | Milano        |
| CAP domicilio * ·       |               |
| chi donicito .          |               |
| Indirizzo domicilio * : |               |
| Civico domicilio *:     |               |

Se domiciliato all'estero, seleziona "Estero". Sarà necessario valorizzare esclusivamente la Nazione di domicilio e l'indirizzo:

| DATI DI DOMICILIO      |                     |
|------------------------|---------------------|
|                        | Italia Estero       |
| Nazione domicilio * :  | Nazione domicilio   |
|                        |                     |
| Provincia domicilio:   | Provincia           |
|                        |                     |
| Comune domicilio:      | Comune              |
|                        |                     |
| CAP domicilio:         | CAP di domicilio    |
|                        |                     |
| Indirizzo domicilio *: | Indirizzo domicilio |
|                        |                     |
| Civico domicilio:      | Civico domicilio    |
|                        |                     |

# 5.1.1.6. Documento

Il Soggetto Richiedente inserisce gli estremi del documento di riconoscimento. I documenti accettati sono **Carta d'Identità, Patente di guida e Passaporto**:

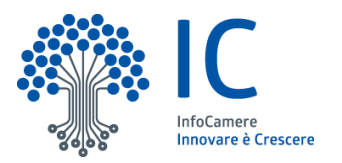

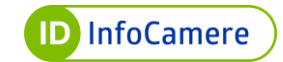

| Tipo documento * : | Carta di Identità 🗸 |
|--------------------|---------------------|
|                    |                     |
| Numero ~ :         | AK1234567           |
| Emesso il * :      | 01/01/2021          |
|                    |                     |
| Scadenza * :       | 01/01/2031          |
| Rilasciato da * :  | COMUNE DI TEST      |

# 5.1.2 Conferma dei dati inseriti

Dopo aver inserito i dati richiesti, il Richiedente dovrà confermarli nella schermata successiva insieme all'informativa sulle dichiarazioni mendaci. Clicca su "**Prosegui**":

| lC                    |                     |                       |                       |                                                       |       |
|-----------------------|---------------------|-----------------------|-----------------------|-------------------------------------------------------|-------|
|                       |                     | Оноснита - Олосоновск | енто i 🕒 нитовнид     | 004 - ORDADOD - (                                     | 0.070 |
| Riepilogo I           | Richiesta           |                       |                       |                                                       |       |
| DATI DI ACCESSO       |                     |                       |                       |                                                       |       |
| Nome utente SPID      | mario.rossi         |                       | INF<br>NECES<br>s Ind | ORMAZIONI<br>ISARIE<br>Irizzo Email<br>mero cellulare |       |
| DATI DI CONTATTO      | )                   |                       | a Dat<br>a Ind        | ti anagrafici<br>Irizzo di domicilio                  |       |
| Indirizzo email       | fbeecawm@10mail.org |                       | a Do                  | cumento di Identità                                   |       |
| Numero di cellulare:  | +39333333333        |                       |                       |                                                       |       |
| DATI PERSONALI        |                     |                       |                       |                                                       |       |
| Codice Piscale:       |                     |                       |                       |                                                       |       |
| Nome:                 |                     |                       |                       |                                                       |       |
| Cognome:              |                     |                       |                       |                                                       |       |
| Sessor                |                     |                       |                       |                                                       |       |
| Data di nascita:      |                     |                       |                       |                                                       |       |
| Nazione di nascita:   |                     |                       |                       |                                                       |       |
| Provincia di nascita: |                     |                       |                       |                                                       |       |

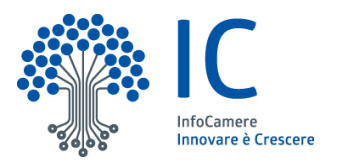

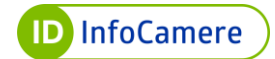

| These hards and the second                                                                             | Autor and Autor and |         |
|----------------------------------------------------------------------------------------------------|----------------------------------------------------------------------------------------------------|---------|
| Provincia domicilio                                                                                    |                                                                                                    |         |
|                                                                                                    | <b>—</b>                                                                                                    |         |
| Conune donsolito.                                                                                      |                                                                                                    |         |
| CAP donicilia                                                                                          | -                                                                                                    |         |
| Indeizzo domicilio:                                                                                    | -                                                                                                    |         |
| Civico domicilio:                                                                                      | -                                                                                                    |         |
| DOCUMENTO                                                                                              |                                                                                                    |         |
| Tipo documento:                                                                                        | Carta di Identità                                                                                                    |         |
| Numero:                                                                                                | -                                                                                                    |         |
| Erresso il                                                                                             | -                                                                                                    |         |
| Scadenza:                                                                                              |                                                                                                    |         |
| Riasciato da:                                                                                          | -                                                                                                    |         |
| CONTRATTI                                                                                              |                                                                                                    |         |
| Dichiaro di essere consapevo<br>materia (art.76 del D.P.R. 445/2)<br>Scarica il PDP preconsolato dell' | s che il rilgacio di dichianazioni mendaci è punito ai sensi dei codice penule e delle leggi speciali in<br>001<br>aditazione come oramemoria                                                                                                    |         |
| < TORNA INDIETRO                                                                                       |                                                                                                    | PROSEGU |
|                                                                                                    | sn•d                                                                                                    |         |

La procedura di richiesta con TS-CNS, CNS o CIE è terminata. Il Richiedente visualizza il messaggio di **registrazione completata:** 

| irfoCamere<br>Soga So<br>Innovare è Crescere |                                                              |
|----------------------------------------------|--------------------------------------------------------------|
|                                              | UMODALITA > WRICONOSCIMENTO > UNFORMAZIONI > URIEPILOGO > SE |
| Registrazi                                   | one completata                                               |
| Registrazi                                   | one completata                                               |
|                                              | Registrazione Avvenuta con successo                          |
|                                              | v                                                            |

Il Soggetto Richiedente per cominciare ad utilizzare il suo SPID InfoCamere dovrà attendere l'**e-mail di conferma attivazione**. L'e-mail contiene anche le informazioni per l'attivazione del secondo livello dal pannello di gestione Self Care. La conferma dell'attivazione avverrà a seguito delle verifiche di back office eseguite da un operatore dell'Identity Provider.

# 5.2. Richiesta di SPID con Firma Digitale

Il Soggetto Richiedente si collega al sito <u>idspid.infocamere.it</u> e atterra sulla Home Page del portale dell'Identità Digitale InfoCamere.

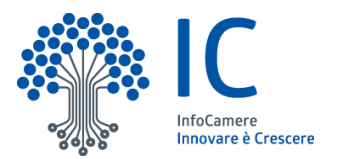

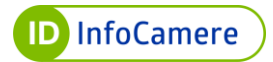

Per iniziare la procedura il Richiedente clicca sul pulsante "**Richiedi SPID**" o sulla voce di menu "**Richiedi SPID**" in alto a destra:

| SPID InfoCamere                                                                                                    | Documentazione | Richiedi SPID        | Supporto                                                        | Self-Care                                           | 두 Firma Digitale |
|----------------------------------------------------------------------------------------------------|----------------|----------------------|-----------------------------------------------------------------|-----------------------------------------------------|------------------|
| SPID InfoCamere, la tua identità d<br>accedere a tutti i servizi online.<br>Richiedila gratuitamente!<br>CERTIFICATA DALLE CAMERE DI COMMERCIO<br>Richiedi SPID<br>Hai già uno SPID InfoCamere?<br>Accedi al Selfcare, la tua area riservata per la gestione della tua identità digitale SPID | igitale pe     | 2 <b>r</b><br>E<br>d | LA TUA IDEN<br>'registrata negli elenc<br>ell'Identità Digitale | Camere<br>NTITÀ DIGITALE<br>hi pubblici AgID dei Ge | stori            |

Il Richiedente visualizza la **modalità di riconoscimento** rese disponibili dall'IdP InfoCamere:

- Online con Identità Digitale
- Online con riconoscimento via webcam
- Di persona presso uno degli sportelli abilitati

Il Richiedente sceglie la modalità **Online con Identità Digitale** e clicca su "**Richiedi SPID personale**":

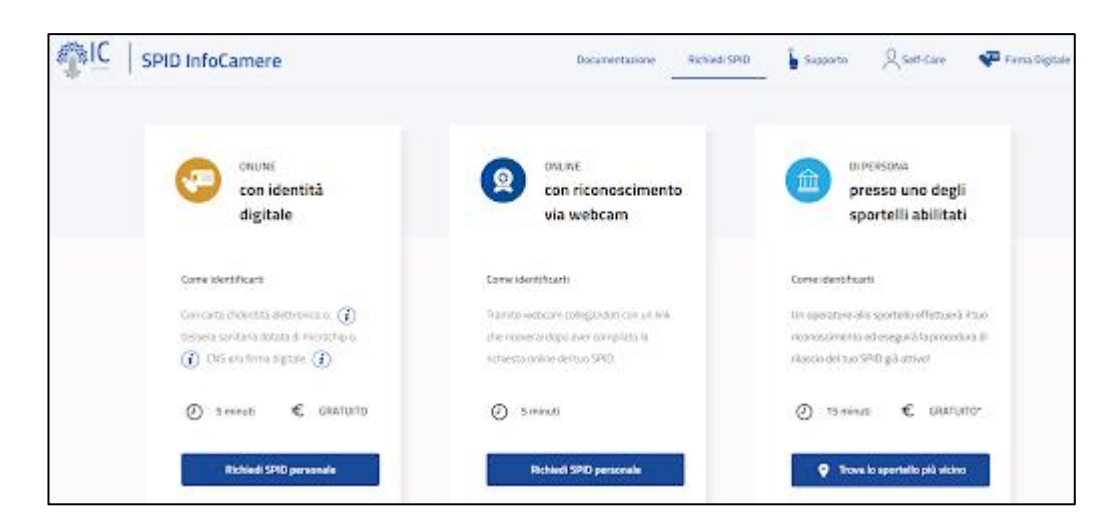

Per effettuare la richiesta online il Soggetto Richiedente, oltre a essere in possesso di una Firma Digitale, dovrà avere:

- Documento di riconoscimento valido (Patente di guida, Carta d'Identità o

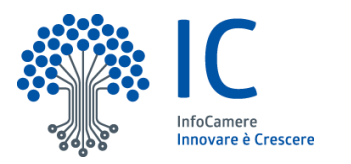

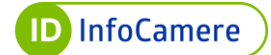

Passaporto);

- Tessera Sanitaria;
- Indirizzo e-mail;
- Numero di cellulare.

Prima di proseguire con la richiesta, dovrà effettuare la verifica del codice CAPTCHA cliccando sull'apposita spunta. Il Soggetto Richiedente prosegue cliccando sul tasto "Conferma e Procedi":

| <b>€</b> IC | SPID InfoCamere                                                                                                    | Documentazione | Richiedi SPID | Supporto | Self-Care | 두 Firma Digitale |
|-------------|----------------------------------------------------------------------------------------------------|----------------|---------------|----------|-----------|------------------|
|             | ← TORNA ALLA MODALITÀ DI RICHIESTA                                                                                           |                |               |          |           |                  |
|             | Richiedi SPID online                                                                                                    |                |               |          |           |                  |
|             | Richiesta gratuita con identità digitale                                                                                     |                |               |          |           |                  |
|             | Stai richiedendo uno SPID ad uso personale                                                                                   |                |               |          |           |                  |
|             | Prima di procedere alla compliazione dei dati, conferma di non essere un robot:  Non sono un robot  ROAPTOHA Primar, Termini |                |               |          |           |                  |
|             | Conferma e procedi 🌫                                                                                                    |                |               |          |           |                  |

Il Richiedente atterra sulla pagina di **scelta della modalità di riconoscimento** e seleziona Firma Digitale, conferma di aver preso visione dell'informativa sul trattamento dei dati personali e sulle misure e sugli accorgimenti a tutela dell'Identità Digitale SPID e del suo utilizzo e clicca "**Prosegui**":

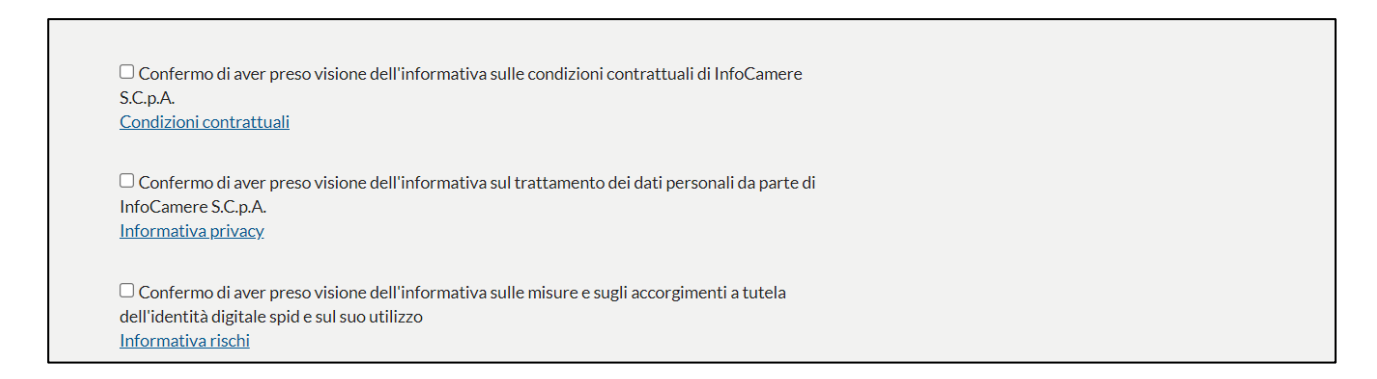

# 5.2.2 Inserimento delle informazioni personali

Il Soggetto Richiedente procede con la compilazione delle informazioni personali:

- dati di accesso;
- dati di contatto;
- dati personali;
- dati Tessera Sanitaria;

Versione: 1

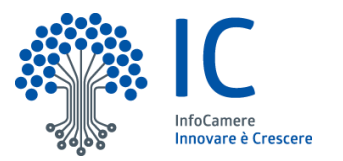

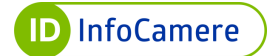

- dati domicilio;
- documento di riconoscimento.

#### 5.2.2.1. Dati di Accesso

Il Soggetto Richiedente sceglie il nome utente e la password. Il nome utente potrà essere **formato dai seguenti caratteri**: A-Z, a-z, 0-9 e i simboli -\_. Non sono ammessi spazi. Se il nome utente è già in uso da altro Titolare, compare un messaggio che informa il Richiedente e, quest'ultimo, dovrà sceglierne uno diverso:

| Informazioni<br>Per ottenere la tua identità SPID è necessario<br>DATI DI ACCESSO | personali<br>o compilare il modulo d'ordine con i tuoi dati. |                                              |
|-----------------------------------------------------------------------------------|--------------------------------------------------------------|----------------------------------------------|
| Nome utente SPID * :                                                              | mario.rossi<br>O <u>Cosa è</u>                               | Nome utente già esistente su SPID InfoCamere |
| Password SPID *:                                                                  | Password SPID                                                | )<br>=                                       |
| Conferma password SPID * :                                                        | Conferma password SPID                                       |                                              |

Il Soggetto Richiedente inserisce e conferma la **password**, che dovrà essere di minimo 8 e massimo 20 caratteri e contenere:

- almeno una lettera minuscola;
- almeno una lettera maiuscola;
- almeno un numero;
- almeno un carattere speciale ;
- al massimo due caratteri identici consecutivi.

È disponibile la funzione "Genera Password Casuale". In questo modo verrà generata automaticamente una password dalla piattaforma:

| DATI DI ACCESSO            |                                          |       |
|----------------------------|------------------------------------------|-------|
| Nome utente SPID *:        | mario.rossi                              |       |
|                            | 1 Cosa è                                 |       |
| Password SPID *:           | J28aNp4cJ%C9XLHAfB                       | 0     |
|                            | Policy password     Genera Password Case | suale |
| Conferma password SPID * : | J28aNp4cJ%C9XLHAfB                       | 0     |

La username e la password rappresentano le **credenziali uniche** per accedere ai servizi online.

### 5.2.2.2 Dati di contatto

Il Richiedente inserisce un indirizzo e-mail valido e clicca su "Invia Codice di Verifica":

Versione: 1

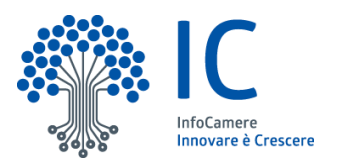

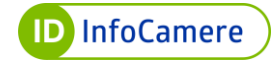

| DATI DI CONTATTO        |                                     |                          |
|-------------------------|-------------------------------------|--------------------------|
| Indirizzo email * :     | mario.rossi@gmail.com               | Invia codice di verifica |
| Numero di cellulare * : | inserisci il tuo numero di telefono |                          |

Il Soggetto Richiedente riceve una **e-mail** all'indirizzo indicato con le istruzioni per la verifica dell'indirizzo. Nella e-mail è presente un codice numerico di sei cifre che rappresenta la prima parte del codice di emergenza.

Verificato l'indirizzo e-mail, il Soggetto Richiedente procede alla verifica del **numero di telefono**: tramite SMS riceve un codice numerico di 6 cifre da inserire a sistema. Quest'ultimo rappresenta la seconda parte del codice di emergenza.

Il numero di telefono può essere italiano o appartenente all'elenco dei paesi **Roaming-likeat-home** (Regolamento UE n. 531/2012 e successive modifiche introdotte dal Regolamento 2120/2015 c.d. **Regolamento TSM** che consente a tutti i cittadini dell'Unione Europea di accedere ad Internet, chiamare e inviare sms in tutti gli Stati membri alle stesse condizioni tariffarie in vigore nel proprio Paese senza spese aggiuntive).

I prefissi internazionali alternativi a quello Italiano devono essere inseriti cliccando prima

sull'icona <sup>(1)</sup> . Il Richiedente digita il prefisso di riferimento e poi procede con l'inserimento del numero:

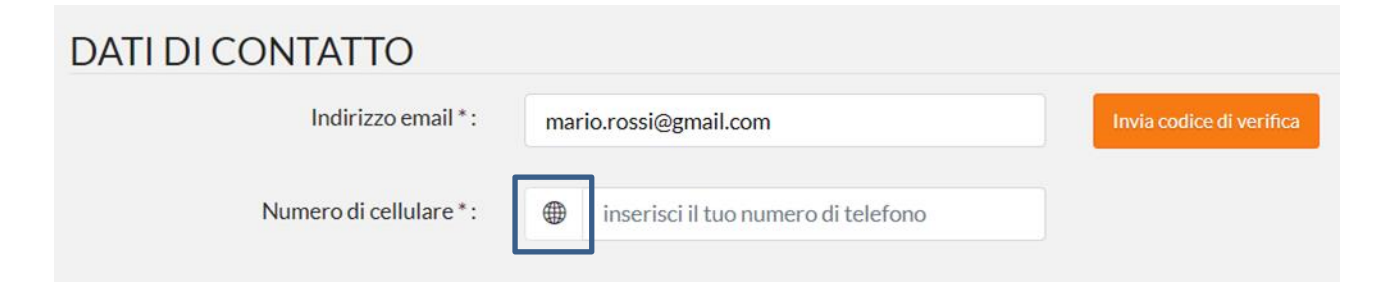

I contatti verificati sono correttamente mostrati:

| Indirizzo email *:     | ufyi | nyqvu@netmail.tk | ~ |
|------------------------|------|------------------|---|
| Numero di cellulare *: |      | +39 339          | ~ |

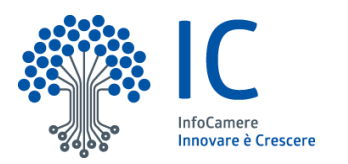

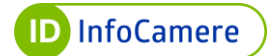

# 5.2.2.3 Dati personali

Il Richiedente compila i **campi** relativi ai dati personali. A differenza della procedura con TS-CNS, CNS o CIE, nella modalità con Firma Digitale i campi **non risultano precompilati**. I dati obbligatori sono contrassegnati da asterisco \*.

| DATI PERSONALI           |                      |
|--------------------------|----------------------|
| Codice Fiscale * :       | 1                    |
| Nome*:                   | Nome                 |
|                          |                      |
| Cognome*:                | Cognome              |
| Sesso * :                | Maschio Femmina      |
| Data di nascita * :      | Data di nascita      |
| Nazione di nascita * :   | Nazione di nascita   |
| Provincia di nascita * : | Provincia di nascita |
| Comune di nascita * :    | Comune di nascita    |
| Email PEC :              | Email PEC            |
|                          |                      |

#### 5.2.2.4. Dati tessera sanitaria

Il Soggetto Richiedente inserisce i **dati relativi alla Tessera Sanitaria**: numero e data di scadenza.

Nell'inserimento del numero della tessera, le prime 5 cifre (80380) sono già precompilate:

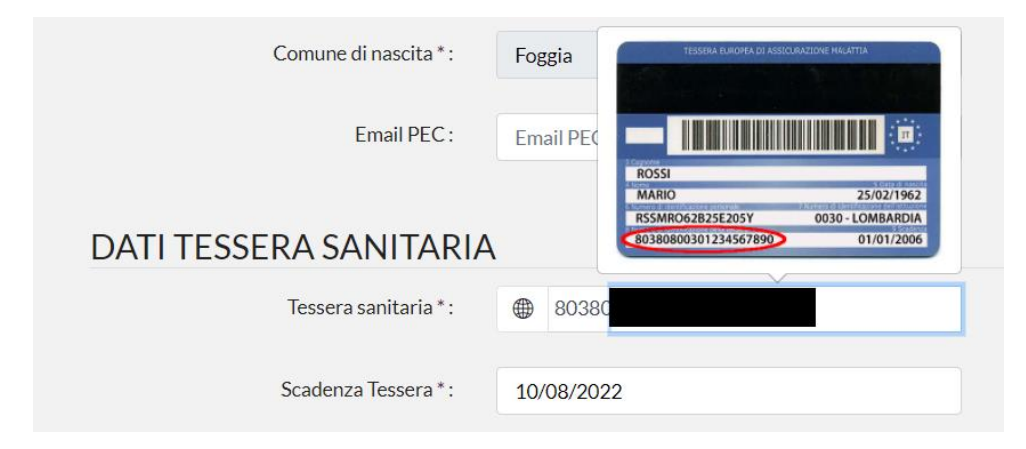

Nel caso in cui, il Soggetto Richiedente sia residente all'estero e sprovvisto di Tessera Sanitaria, può cliccare sul mappamondo e può proseguire con l'inserimento dei dati

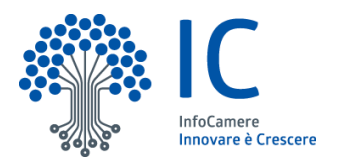

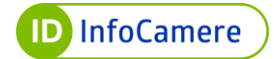

| DATI TESSERA SANITAR         | stero/Italiano   |
|------------------------------|------------------|
| Tessera sanitaria estero * : |                  |
| Scadenza Tessera :           | Scadenza Tessera |

# 5.2.2.5 Dati di domicilio

Il Soggetto Richiedente inserisce i dati relativi al proprio domicilio:

| DATI DI DOMICILIO       |               |
|-------------------------|---------------|
|                         | Italia Estero |
| Nazione domicilio * :   | Italia        |
| Provincia domicilio * : | Milano        |
| Comune domicilio * :    | Milano        |
| CAP domicilio * :       |               |
| Indirizzo domicilio * : |               |
| Civico domicilio * :    |               |

Se domiciliato all'estero, seleziona "Estero". Sarà necessario valorizzare esclusivamente la Nazione di domicilio e l'indirizzo:

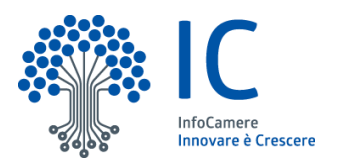

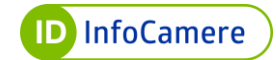

| DATI DI DOMICILIO       |                     |
|-------------------------|---------------------|
|                         | Italia Estero       |
| Nazione domicilio * :   | Nazione domicilio   |
| Provincia domicilio:    | Provincia           |
| Comune domicilio:       | Comune              |
| CAP domicilio:          | CAP di domicilio    |
| Indirizzo domicilio * : | Indirizzo domicilio |
| Civico domicilio:       | Civico domicilio    |
|                         |                     |

### 5.2.2.6. Documento

Il Soggetto Richiedente inserisce gli estremi del documento di riconoscimento. I documenti accettati sono **Carta d'Identità, Patente di guida e Passaporto**:

| DOCUMENTO          |                     |  |
|--------------------|---------------------|--|
| Tipo documento * : | Carta di Identità 🗸 |  |
| Numero*:           | AK1234567           |  |
| Emesso il *:       | 01/01/2021          |  |
| Scadenza *:        | 01/01/2031          |  |
| Rilasciato da * :  | COMUNE DI TEST      |  |

# 5.2.3 Conferma dei dati inseriti

Dopo aver inserito i dati richiesti, il Richiedente dovrà confermarli nella schermata successiva insieme all'informativa sulle dichiarazioni mendaci. Clicca su "**Prosegui**":

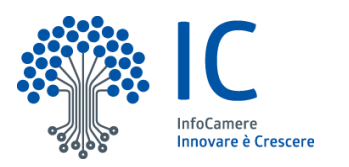

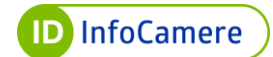

| The second second                                                                                         | Вносиля > Весоновонено >                                                                                                    | Owenation > Oweness > Oraci                                         |
|----------------------------------------------------------------------------------------------------|----------------------------------------------------------------------------------------------------|---------------------------------------------------------------------|
| Riepilogo R                                                                                               | lichiesta                                                                                                    |                                                                     |
| ATI DI ACCESSO                                                                                            |                                                                                                    |                                                                     |
| Nome utente SPID m                                                                                        | ario.rossi                                                                                                    | III INFORMAZIONI<br>NECESSARIE<br>a infrizzo Email                  |
| ATI DI CONTATTO                                                                                           |                                                                                                    | a Numero cellulare<br>a Dati anagrafici<br>a Indirizzo di domicilio |
| Indirizzo email fo                                                                                        | eeawm@S0mail.org                                                                                                    | a Documento di Identità                                             |
| Numero di cellulare: +                                                                                    | 29/333333333                                                                                                    |                                                                     |
| ATI PERSONALI                                                                                             |                                                                                                    |                                                                     |
| Codice Fiscale:                                                                                           |                                                                                                    |                                                                     |
| Nome:                                                                                                    |                                                                                                    |                                                                     |
| Cognome:                                                                                                  | _                                                                                                    |                                                                     |
| Sesso:                                                                                                    | -                                                                                                    |                                                                     |
| Data di nascita:                                                                                          |                                                                                                    |                                                                     |
| Nazione di nascita:                                                                                       |                                                                                                    |                                                                     |
| Provincia di nascita:                                                                                     | -                                                                                                    |                                                                     |
| Provincia domicific:                                                                                      |                                                                                                    |                                                                     |
| Comune domicilio:                                                                                         | -                                                                                                    |                                                                     |
| CAP domicilie:                                                                                            | —                                                                                                    |                                                                     |
| Indirizzo domicilia:                                                                                      | -                                                                                                    |                                                                     |
| Civico domicilio:                                                                                         |                                                                                                    |                                                                     |
| DOCUMENTO                                                                                                 |                                                                                                    |                                                                     |
| Tipo documento:                                                                                           | Carta di Identità                                                                                                    |                                                                     |
| Numero:                                                                                                   |                                                                                                    |                                                                     |
| Erresso it:                                                                                               |                                                                                                    |                                                                     |
| Scadenza                                                                                                  |                                                                                                    |                                                                     |
| Rilasciato da:                                                                                            | сомине                                                                                                    |                                                                     |
| CONTRATTI                                                                                                 |                                                                                                    |                                                                     |
| Dichiaro di essere consapevole<br>nuteria (art.76 del D.P.R. 445/20<br>Scarica il PDF preconcilato dell'a | r che il rilaccio di dichiarazioni mendaci è punito ai sensi del codice penale e delle leggi speciali in<br>00<br>designe come promemoria. |                                                                     |
| < TORHA INDIETRO                                                                                          |                                                                                                    | PROSECU                                                             |

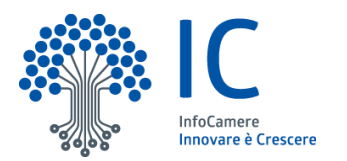

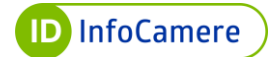

#### 5.2.4 Firma e caricamento del Modulo di Adesione

Il Richiedente scarica il modulo di adesione PDF precompilato **dall'apposito link** e lo firma digitalmente. Il formato del file deve essere CAdES (.p7m):

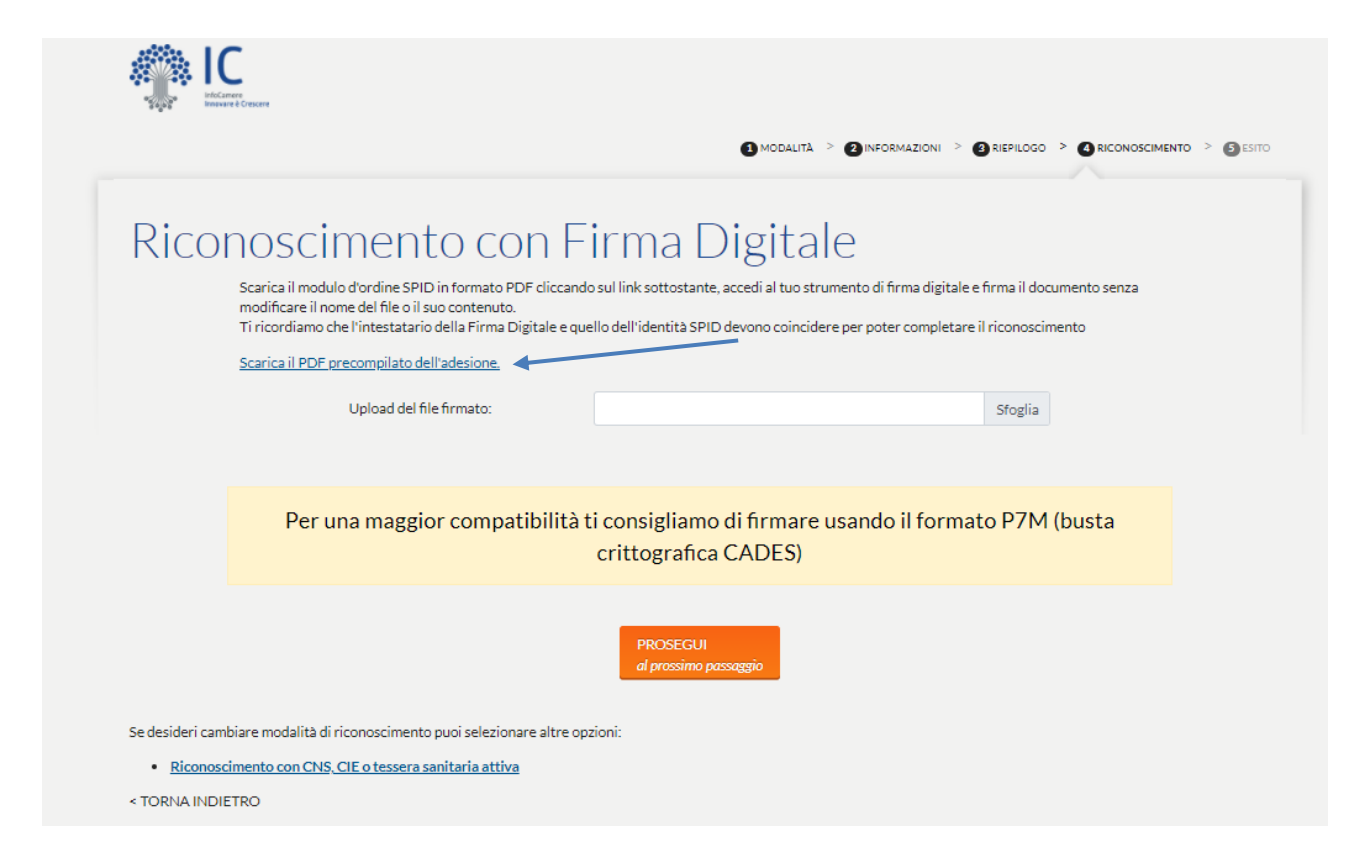

Il documento scaricato deve essere firmato **senza apportare alcuna modifica** né al contenuto né al nome del file.

Una volta firmato il Modulo, il Richiedente deve effettuare l'upload dello stesso cliccando su "Sfoglia".

Una volta caricato, clicca su "**PROSEGUI**". Durante il caricamento, la piattaforma verifica in automatico la **validità del certificato di sottoscrizione** (che non dovrà essere né scaduto, né revocato, né sospeso) e che tale certificato sia intestato al Soggetto Richiedente:

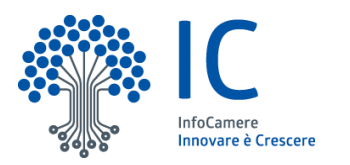

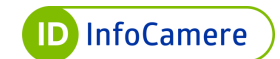

|                                       |                                                                                                    | B MODALITÀ > (2) NFORMAZIONI > (2) REFLOCO > (3) RECONSISCIMENT                                                                                                    |
|---------------------------------------|----------------------------------------------------------------------------------------------------|----------------------------------------------------------------------------------------------------|
| onos                                  | cimento con                                                                                                    | Firma Digitale                                                                                                    |
| Scarica il<br>modificar<br>Ti ricordi | modulo d'ordine SPID in formato PDF clid<br>re il nome del file o il suo contenuto.<br>amo che l'intestatario della Firma Digitale | ccando sul link sottostante, accedi al tuo strumento di firma digitale e firma il documento senza<br>e e quello dell'identità SPID devono coincidere per poter completare il riconoscimento |
| Secrical                              | PDE precompilato dell'adesione                                                                                                    |                                                                                                    |
|                                       | Upload del file firmato:                                                                                                    | 2021072021144562_IIDP1234515725.pdt,p7m Sfoglia                                                                                                    |
| Ρ                                     | er una maggior compatibil                                                                                                    | ità ti consigliamo di firmare usando il formato P7M (busta<br>crittografica CADES)                                                                                                    |
|                                       |                                                                                                    | PROSEGUI<br>di prossimo passaggio                                                                                                    |
| ri cambiare moda                      | lità di riconoscimento puoi selezionare alt                                                                                        | tre opzioni:                                                                                                    |
|                                       | CNS_CIF o tessera sanitaria attiva                                                                                                 |                                                                                                    |

Una volta caricato correttamente il Modulo, il Richiedente visualizza il messaggio di **registrazione completata**:

|          |                                 | RICONOSCIMENTO > 3 INFORMAZIONI > 4 RIEPILOGO > 5 ESI |
|----------|---------------------------------|-------------------------------------------------------|
|          |                                 |                                                       |
| Registra | vione completata                |                                                       |
| Registra |                                 |                                                       |
|          | Registrazione Avvenuta con succ | Cesso.                                                |
|          | V                               |                                                       |

L'utente per cominciare ad utilizzare il suo SPID InfoCamere dovrà attendere l'**e-mail di conferma dell'attivazione**. L'e-mail contiene anche le informazioni per l'attivazione del secondo livello dal pannello di gestione Self Care.

La conferma dell'attivazione avverrà a seguito delle verifiche di back office eseguite da un operatore dell'Identity Provider.

# 6. Richiesta di SPID con video riconoscimento

È possibile richiedere SPID InfoCamere tramite riconoscimento **da remoto**. Le fasi principali di tale procedura sono:

Versione: 1

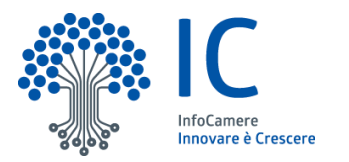

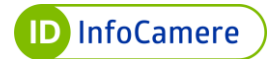

- Inserimento richiesta da parte dell'utente (on boarding)
- Riconoscimento tramite webcam
- Sottoscrizione della documentazione
- Verifica delle fonti autoritative e attivazione dell'Identità Digitale SPID

Gli attori che prendono parte a tale processo sono:

- Il Soggetto Richiedente
- L'operatore (ovvero colui che effettua il video riconoscimento tramite Web ID)
- Identity Provider InfoCamere

Attraverso la procedura di richiesta con video riconoscimento, il Soggetto Richiedente potrà richiedere l'Identità Digitale SPID di primo livello (L1) e attivare successivamente anche il secondo livello (L2) dalla sua area personale Self Care.

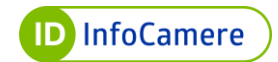

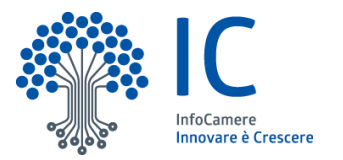

# 6.1 Inserimento richiesta da parte dell'utente (on boarding)

Il Soggetto Richiedente ha la possibilità di richiedere SPID InfoCamere con il **riconoscimento da remoto via webcam**. Il Richiedente si collega al sito dell'IdP InfoCamere (<u>idspid.infocamere.it</u>) e atterra sulla Home Page del portale dell'Identità Digitale InfoCamere.

Per iniziare la procedura il Richiedente clicca sul pulsante "**Richiedi SPID**" o sulla voce di menu "**Richiedi SPID**" in alto a destra:

| ¶.[C | SPID InfoCamere                                                                                  | Documentazione  | Richiedi SPID     | Supporto                               | Self-Care                               | 두 Firma Digitale |
|------|--------------------------------------------------------------------------------------------------|-----------------|-------------------|----------------------------------------|-----------------------------------------|------------------|
|      | SPID InfoCamere, la tua identi<br>accedere a tutti i servizi online<br>Richiedila gratuitamente! | tà digitale per |                   |                                        | DCamere                                 |                  |
|      | CERTIFICATA DALLE CAMERE DI COMMERCIO<br>Richiedi SPID<br>Hai già uno SPID InfoCamere?           |                 | E' reg<br>dell' k | istrata negli elen<br>dentità Digitale | chi pubblici AgID dei Ge<br><b>sp:d</b> | estori           |

Si clicca sul pulsante "**Richiedi SPID personale**" in corrispondenza della richiesta online con riconoscimento via webcam:

| Richiedi SPID<br>Scegli la modalità di riconoscimento che fa per te                                                          |                                                                                                    |                                                                                                    |
|----------------------------------------------------------------------------------------------------|----------------------------------------------------------------------------------------------------|----------------------------------------------------------------------------------------------------|
| con identită digitale                                                                                                    | ONLINE<br>con riconoscimento via<br>webcam                                                                                            | DI PERSONA<br>presso uno degli sportelli<br>abilitati                                                                                              |
| Cone identificanti<br>Con carta d'identità elettronica e. () Insoira sandara dotata di<br>micocho e. () OG elettima egata () | Come identificant<br>Tramite webcam collegendoti con un left che rereveral dopo aver<br>compilato la inchiesta porifice dei tuo SPID. | Come identificanti<br>Un operatore allo sportello effettuerà il tuo riconoscimenta ed<br>eseguirà la procedura di rilascio dei buo SPIO già attivo |
| O 5 minuti € GRATUTO<br>Richted SPID personale                                                                               | Similari      Richind SPID personale                                                                                                  | <ul> <li>S minuti &amp; GRATUITO*</li> <li>Trova lo sportalio più vicino</li> </ul>                                                                |
| Cosa ti serve                                                                                                    | Cosa ti serve                                                                                                    | Cosa ti serve                                                                                                    |
| Patente o carta di identità o passaporto                                                                                     | Patente o carta di identità o passaporto                                                                                              | Patente o carta di identità o passaporto                                                                                                    |
| Tessera sanitaria     Indiviewa amail                                                                                        | Tessera sanitaria     Induitivo annal                                                                                                 | Tessera sanitaria     Indicipae empli                                                                                                    |
| Ituo celulare                                                                                                    | Indirazes emissi     It tuo cellulare                                                                                                 | If to cellulare                                                                                                    |
|                                                                                                    |                                                                                                    | <ul> <li>Solo se stai inchiedendo SPID come persona giuridica:<br/>I dati aziendali (ragione sociale, PIVA/CF, visura e sede legale)</li> </ul>    |
|                                                                                                    |                                                                                                    | APPROFONDISCI LA DIFFERENZA TRA SPID PERSONALE E PER L'IMPRESA                                                                                     |
|                                                                                                    |                                                                                                    | T.                                                                                                    |
|                                                                                                    |                                                                                                    | "Spid per la tua impresa è a pagamento                                                                                                    |

Il Richiedente dovrà compilare i dati presenti in macro sezioni:

• Dati personali

Versione: 1

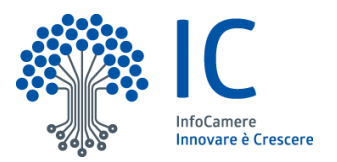

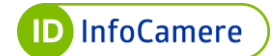

• Altre info

| ID InfoCamere                                                                                                    | Documentazione | Richiedi SPID | Supporto | O Self-Care | 두 Firma Digitale |
|----------------------------------------------------------------------------------------------------|----------------|---------------|----------|-------------|------------------|
| <ul> <li>TORNA ALLA MODALITÀ DI RICHIESTA</li> <li>Richiedi SPID online</li> <li>Con riconoscimento via webcam</li> </ul> |                |               |          |             |                  |
| 1 DATI PERSONALI                                                                                                    |                | 2 ALTRE INFO  |          |             |                  |

# 6.1.1 Compilazione dei dati personali per la richiesta

Nella macrosezione dei **Dati Personali**, il Soggetto Richiedente prende visione delle condizioni e dei contratti del servizio:

- Dichiarazione di aver preso completa ed attenta visione e di accettare le **Condizioni** di erogazione del servizio
- Dichiarazione di aver preso completa ed attenta visione dell'Informativa sul trattamento dei dati personali
- Dichiarazione di aver preso completa ed attenta visione e di accettare le informazioni sui rischi derivanti dal possesso dell'Identità Digitale SPID:

| Condizioni e contratti del servizio                                                                                                    | ^ |
|----------------------------------------------------------------------------------------------------|---|
| Prendi visione delle condizioni contrattuali che dovrai firmare al momento del riconoscimento via webcam.                               |   |
| (*) Dichiaro di aver preso completa ed attenta visione e di accettare le <u>Condizioni di erogazioni del servizio</u>                   |   |
| ✓ (*) Dichiaro di aver preso completa ed attenta visione dell' Informativa sul trattamento dei dati personali                           |   |
| (*) Dichiaro di aver preso completa ed attenta visione delle Informazioni sui rischi derivanti dal possesso dell'identità digitale SPID |   |

Dopo aver preso visione delle informative, il Richiedente compila la sezione relativa all'anagrafica.

Nella sezione "Anagrafica" inserisce i propri dati, di seguito i campi obbligatori (contrassegnati da asterisco):

- o Nome
- Cognome
- $\circ$  Codice fiscale
- Sesso
- o Data di Nascita
- Nazione di Nascita
- Provincia di Nascita

Versione: 1

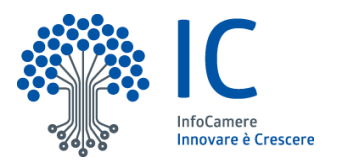

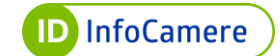

#### o Comune di Nascita

I dati obbligatori sono contrassegnati da asterisco \*.

| nserisci i tuoi dati che saranno asso | ciati alla tua identità digitale SPID. |   |                               |   |
|---------------------------------------|----------------------------------------|---|-------------------------------|---|
| Nome* I                               | Cognome*                               |   | Codice fiscale*               |   |
| Sesso"<br>Scegli una opzione          | Data di nascita*<br>dd/MM/yyyy         | 8 | Nazione di nascita*<br>Italia | • |
| Provincia di nascita*                 | Comune di nascita*                     |   |                               |   |
| Scooli una onzione                    |                                        |   | PEC                           |   |

Dopo aver completato l'anagrafica, il Soggetto Richiedente procede con la scelta delle credenziali (username e password) dalla sezione "**Scegli le tue credenziali SPID**", valorizzando i seguenti campi:

- Username SPID: non dovrà essere già utilizzato da altri utenti. In caso venga scelto un username indisponibile, il Richiedente visualizza un messaggio e sarà necessario sceglierne un altro
- Password SPID: che può essere scelta dall'utente o generata automaticamente dal sistema cliccando sull'apposito tasto ("Genera password casuale"). Le caratteristiche di sicurezza della password sono le seguenti:
  - lunghezza tra 8 e 20 caratteri;
  - almeno 1 lettera maiuscola;
  - almeno 1 lettera minuscola;
  - almeno 1 numero;
  - almeno 1 carattere speciale;
  - al massimo 2 caratteri uguali consecutivi;
  - sono previsti controlli sulla difformità della password rispetto a dati anagrafici (cognome, codice fiscale...).

Una volta scelta la password, la stessa dovrà essere confermata:

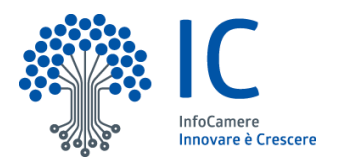

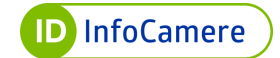

| egli la tua username SPID e                                                                                                    | la password che ti servirann                  | o per effettuare l'accesso ai servizi online e al Self | Care (la tua area riservata per la gestione dello SPID). |
|----------------------------------------------------------------------------------------------------|-----------------------------------------------|--------------------------------------------------------|----------------------------------------------------------|
| Jsemame SPID                                                                                                    |                                               |                                                        |                                                          |
| MarioRossi90                                                                                                    |                                               |                                                        |                                                          |
| Password SPID*                                                                                                    |                                               | Conferma la password SPID*                             |                                                          |
| ******                                                                                                    | $\bigcirc$                                    | ****                                                   | Genera password casuale                                  |
| nserire da 8 a 20 caratteri<br>Jeve contenere maiuscole e min<br>arattere numerico ed uno speci<br>Jon sono consentiti più di due ca<br>nonserutiui | usole, almeno un<br>ale.<br>aratteri identici |                                                        |                                                          |

Nella sezione "I miei contatti" inserisce i recapiti telematici (e-mail e cellulare), che saranno verificati. I contatti dovranno essere univoci e in piena disponibilità dell'utente al momento della richiesta.

| l miei contatti                                                 |                                                                              |                                                          |                                                                                                    |                  |
|-----------------------------------------------------------------|------------------------------------------------------------------------------|----------------------------------------------------------|----------------------------------------------------------------------------------------------------|------------------|
| l recapiti telematici sono ne<br>Compila i campi relativi ai tu | cessari per completare la richiesta<br>ıoi contatti per validare la tua iden | a, sui tuoi contatti ricevo<br>Itità. Non sarà possibile | erai i codici di verifica legati alla tua identità digita<br>utilizzare uno stesso recapito per persone divers | ile SPID.<br>5e. |
| Email* esempio@mailesempio. 4 invii rimasti                     | it                                                                           | $\bigcirc$                                               | Inserisci codice ricevuto da email*                                                                            | Conferma         |
| Nazione e prefisso*<br>Italia (+39) 🗸 🗸                         | Cellulare*<br>3211234567<br>4 invii rimasti                                  | ⊘                                                        | Inserisci codice ricevuto da sms*<br><b>358630</b>                                                             | Conferma         |

Il numero di telefono può essere italiano o appartenente all'elenco dei paesi **Roaming-likeat-home** (Regolamento UE n. 531/2012 e successive modifiche introdotte dal Regolamento 2120/2015 c.d.). Per inserire un numero di telefono non italiano, per prima cosa selezionare – utilizzando il menu a tendina – il prefisso di riferimento:

| Paese     | Prefisso |
|-----------|----------|
| Austria   | +43      |
| Belgio    | +32      |
| Bulgaria  | +359     |
| Cipro     | +357     |
| Croazia   | +385     |
| Danimarca | +45      |
| Estonia   | +372     |
| Finlandia | +358     |

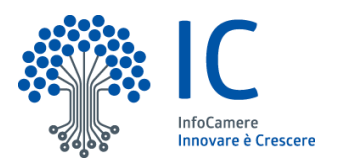

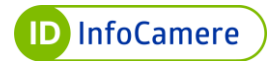

| Francia         | +33  |
|-----------------|------|
| Germania        | +49  |
| Gran Bretagna   | +44  |
| Grecia          | +30  |
| Irlanda         | +353 |
| Islanda         | +354 |
| Italia          | +39  |
| Lettonia        | +371 |
| Liechtenstein   | +423 |
| Lituania        | +370 |
| Lussemburgo     | +352 |
| Malta           | +356 |
| Norvegia        | +47  |
| Paesi Bassi     | +31  |
| Polonia         | +48  |
| Portogallo      | +351 |
| Repubblica Ceca | +420 |
| Romania         | +40  |
| Slovacchia      | +421 |
| Slovenia        | +386 |
| Spagna          | +34  |
| Svezia          | +46  |
| Svizzera        | +41  |
| Ungheria        | +36  |

Nella sezione "Dati della tessera Sanitaria" il Richiedente compila obbligatoriamente i seguenti campi:

• **Numero di Tessera Sanitaria**: numero composto da 18 cifre riportato nel retro della tessera sanitaria (le prime 5 cifre - *80380...* - sono già precompilate)

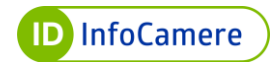

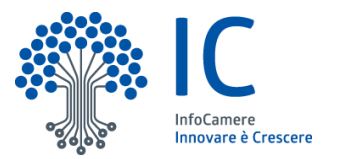

# • Scadenza tessera: la data di scadenza della propria tessera sanitaria

Nella sezione "Domicilio" inserisce i dati del domicilio, che saranno riportati nel modulo di adesione che dovrà firmare digitalmente. Di seguito l'elenco dei campi obbligatori:

- $\circ$  Nazione
- Provincia
- Comune
- ∘ Cap
- Indirizzo
- Civico

| Inserisci i dati del tuo dom | iicilio che verranno | riportati nei contratti della richiesta che dovr | ai firmare. |  |
|------------------------------|----------------------|--------------------------------------------------|-------------|--|
| Nazione*                     |                      | Provincia*                                       | Comune*     |  |
| Italia                       | *                    | Scegli una opzione 👻                             |             |  |
|                              |                      | D-                                               |             |  |
| CAP*                         |                      |                                                  |             |  |
|                              |                      | Indirizzo*                                       | Civico*     |  |

Nella sezione "**Documento**" inserisce i dati del documento di riconoscimento (da mostrare all'operatore in fase di videoriconosciento). Di seguito l'elenco dei campi obbligatori:

- Tipo di documento: a scelta tra
  - Carta d'identità
  - Patente di guida
  - Passaporto
- Numero Documento
- Emesso da: ente emittente del documento
- Emesso il: data emissione del documento
- Scade il: data scadenza del documento

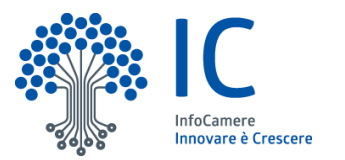

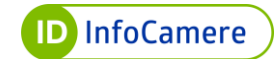

| Documento a Identi           | ILd              |            |                                 |                              |          |
|------------------------------|------------------|------------|---------------------------------|------------------------------|----------|
| Indica il documento d'ident  | ità che sarà ver | ificato du | rante l'appuntamento via webcam | n per il tuo riconoscimento. |          |
| Assicurati di essere in poss | iesso del docum  | nento al n | nomento dell'appuntamento e che | sia in corso di validità     |          |
| Tipo documento*              |                  |            | Numero documento*               |                              |          |
| Carta di Identità            | •                |            | 111                             |                              |          |
| Emesso da*                   |                  |            | Emesso il*                      | Scade il*                    |          |
| Eserti una perione           |                  | 147        | dd/MM/vvvv                      | dd/MM/yyyy                   | <u> </u> |

Terminata la compilazione di tutti i dati richiesti, clicca sul pulsante "Avanti":

| icurati di essere in possesso (  | del documento al moment | o dell'appuntamento e che sia in corso di | validită. |                         |   |
|----------------------------------|-------------------------|-------------------------------------------|-----------|-------------------------|---|
| po documento"<br>arta d'identità | •                       | Numero documento*<br>55A4D4ASD12SD        |           |                         |   |
| nesso da"<br>omune di prova      | •                       | Emesso il*<br><b>15/06/2018</b>           |           | Scade il*<br>15/06/2028 | Ē |
|                                  |                         |                                           |           |                         |   |

# 6.1.2 Compilazione della sezione Altre Info

Dopo aver cliccato su "Avanti", il Richiedente visualizza la pagina della macrosezione "Altre Info".

| - TORNA ALLA MODALITÀ DI RICHIESTA |              |  |  |  |  |
|------------------------------------|--------------|--|--|--|--|
| Richiedi SPID online               |              |  |  |  |  |
| Con riconoscimento via webcam      |              |  |  |  |  |
|                                    |              |  |  |  |  |
| 1 DATI PERSONALI                   | 2 ALTRE INFO |  |  |  |  |

1. È necessario controllare i dati inseriti nella richiesta e inserire il flag nella dichiarazione sottostante:
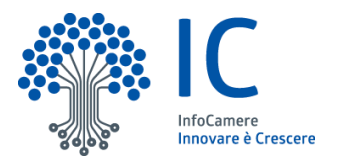

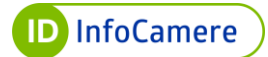

|                                             | i SPID online                                                                                                    |                                                                                     |                                                                         |   |
|---------------------------------------------|----------------------------------------------------------------------------------------------------|-------------------------------------------------------------------------------------|-------------------------------------------------------------------------|---|
| Con riconoscim                              | ento via webcam                                                                                                   |                                                                                     |                                                                         |   |
| 1 DATI PERSONA                              | u.                                                                                                    | 2 ALTRE INFO                                                                        |                                                                         |   |
| Riepilogo<br>Controlla i dati inseriti e    | conferma la loro correttezza per proseguire.                                                                      |                                                                                     |                                                                         | ^ |
|                                             | Mario Rossi<br>nato i<br>cittadinanza Italiana                                                                    | domicilio<br>00000 - <b>entre service</b><br>telefono:<br>maill: mail@esempio.com   | documento: Carta d'identità n<br>dal comune di<br>emesso il<br>cade il: |   |
| Contratti Dichiaro di esse in materia (art. | re consapevole che il rilascio di dichiarazioni mend.<br>76 del D.P.R. 4445/2000] <b>Visualizza il PDF precon</b> | aci è punito ai sensi del codice penale e delle<br>nglilato del modulo di richiesta | leggi speciali                                                          |   |

In questa fase è possibile scaricare il file PDF precompilato e non ancora firmato del **modulo di adesione**.

2. Nella sottosezione "**Riconoscimento via webcam**", il Soggetto Richiedente prende visione dei prerequisiti per il riconoscimento online, sceglie giorno e ora per effettuare il riconoscimento:

| Riconoscimento via webcam                                                                                                    |                                                                                                    | ^  |
|----------------------------------------------------------------------------------------------------|----------------------------------------------------------------------------------------------------|----|
| In questa sezione puoi scegliere quando fissare<br>Dopo il pagamento e l'invio di questa richiesta i<br>Tu ricordiamo che non è possibile delegare a ter | l'appuntamento via webcam con un nostro operatore che effettuerà il tuo riconoscimento<br>riceverai il link al quale collegarti per l'appuntamento online. | D. |
| пполовало сне пол е розволе оснедате о со                                                                                                    | an appondante no per in dan isonoscimento.                                                                                                    |    |
| Prerequisiti per il riconoscimento online                                                                                                    |                                                                                                    |    |
| Connessione internet stabile                                                                                                    |                                                                                                    |    |
| Pc, tablet o smartphone con webcam e r                                                                                                    | nicrofono                                                                                                    |    |
| Documento d'identità in corso di validità                                                                                                    |                                                                                                    |    |
| Il cellulare che hai indicato nello step pre                                                                                                    | cedente                                                                                                    |    |
| Scegli il giorno per il riconoscimento                                                                                                    | Scegli l'orario per il riconoscimento                                                                                                    |    |
| Data disponibile per il riconoscimento"                                                                                                    | Orari disponibili per il riconoscimento"                                                                                                    |    |
| dd/MM/yyyy                                                                                                    | Scegli una opzione 👻                                                                                                    |    |

Dopo aver scelto l'appuntamento, clicca su "Concludi" per finalizzare la richiesta:

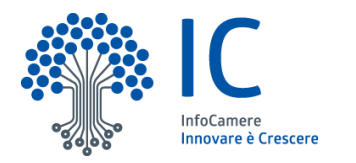

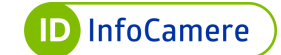

| Scegli il giorno per il riconoscimento                | D        | Scegli l'orario per il riconoscimento                   |   |          |          |
|-------------------------------------------------------|----------|---------------------------------------------------------|---|----------|----------|
| Data disponibile per il riconoscimento*<br>25/03/2020 | <u> </u> | Orari disponibili per il riconoscimento*<br><b>9:00</b> | • |          |          |
|                                                       |          |                                                         |   | Indietro | Concludi |

#### 6.1.3 Finalizzazione della richiesta La richiesta di SPID è completata:

|                                                 | completata                                                                 |
|-------------------------------------------------|----------------------------------------------------------------------------|
| a richiesta 1234 per                            | il tuo SPID PERSONALE è stata completata.                                  |
| Riceverai una mail cor<br>quando avremo verifio | n il link per effettuare il riconoscimento online<br>cato i dati inseriti. |
| Torna alla Home                                 |                                                                            |

Il Soggetto richiedente riceve tramite e-mail il link per connettersi al video riconoscimento alla data e ora scelte.

Il Richiedente, per collegarsi con l'operatore ed effettuare il video riconoscimento alla data e ora scelte, **clicca sul link** presente nella e-mail:

|   | WeBid Prenotazione Effettuata 🍃 Posta în arrivo 🗴                                                                                                 |
|---|----------------------------------------------------------------------------------------------------|
| + | no-reply@infocamere.it<br>a me ▼                                                                                                    |
|   | Gentile<br>l'appuntamento per il suo video-riconoscimento è stato correttamente registrato.                                                       |
|   | Per iniziare la sua sessione di video-riconoscimento clicchi su questo <u>link*</u> . Ricordiamo che questo link<br>ha una validità di 30 giorni. |
|   | *per un'ottimale fruizione del servizio si suggerisce l'utilizzo dei browser Google Chrome, Internet Explorer, Mozilla Firefox                    |
|   | Distinti Saluti                                                                                                    |
|   | Email inviata Automaticamente                                                                                                    |

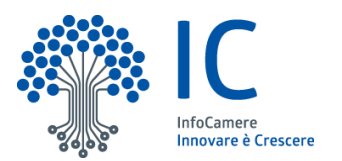

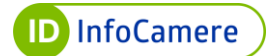

# 6.2. Riconoscimento tramite webcam

La procedura di video riconoscimento si compone di 3 step:

- 1. Test audio / video;
- 2. Procedura di video riconoscimento;
- 3. Visualizzazione e firma dei contratti.

#### 6.2.1. Test audio / video

Il Richiedente, prima di collegarsi con l'operatore, verifica di avere con sé:

- documento di riconoscimento in corso di validità;
- tessera Sanitaria;
- il cellulare indicato in fase di richiesta.

Per ottimizzare la procedura di video riconoscimento, è consigliabile:

- utilizzare come **browser** Google Chrome o Mozilla Firefox
- assicurarsi che i **documenti** da mostrare **non siano usurati** e risultino leggibili in tutte le loro parti.
- assicurarsi di mostrare lo stesso documento inserito in fase di richiesta iniziale

Al giorno e all'ora stabiliti il Soggetto Richiedente, cliccando sul link ricevuto nella e-mail a termine dell'inserimento della richiesta online, **si connette alla piattaforma** di video riconoscimento ed effettua le verifiche del funzionamento di videocamera e microfono:

| envenuto Mario Rossi!                                                   |                                                             |                                         |     |
|-------------------------------------------------------------------------|-------------------------------------------------------------|-----------------------------------------|-----|
| ettua il riconoscimento via webca<br>oseguendo verrà effettuato il test | m per completare la tua richiesta di un'idi<br>audio/video. | entită digitale.                        |     |
| sa devi avere con te                                                    |                                                             | Cosa verrà verificato prima di iniziare | 1.7 |
| Documento di riconoscimento                                             | in corso di validità                                        | Compatibilità browser                   |     |
| Codice Fiscale / Tessera sanita                                         | iria                                                        | (W) Connessione                         |     |
| Il cellulare che hai indicato dur                                       | ante la richiesta                                           | 4udio                                   |     |
|                                                                         |                                                             | Video                                   |     |

Il Richiedente, per effettuare le verifiche (compatibilità browser, connessione, audio e video), clicca su "**Verifica e Prosegui**". Se tutte le verifiche avranno esito positivo, l'utente avrà accesso al video riconoscimento. In caso contrario, la piattaforma segnalerà gli errori riscontrati:

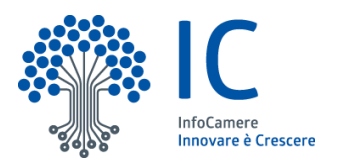

| sequence vera enercitation rest aubio/video.         sa devi avere con te       Cosa verrà verificato prima di iniziare         Documento di riconoscimento in corso di validità       Compatibilità browser - OK         C F / Tessera sanitaria       Connessione - OK         It cellulare che hai indicato durante la richiesta       Audio - OK         Video - KO       La videocamento della videocamena selezionata oppure utilizzane un'altra, quindi riprova il test.         Video amento della videocamena selezionata oppure utilizzane un'altra, quindi riprova il test.       Video amento della videocamena selezionata oppure utilizzane un'altra, quindi riprova il test.                                                                                                    | ettua il riconoscimento via webcam per completare la tua richie | sta di un'identità digitale.                                                                                                    |
|----------------------------------------------------------------------------------------------------|-----------------------------------------------------------------|----------------------------------------------------------------------------------------------------|
| Cosa devi avere con te     Cosa verrà verificato prima di iniziare       Documento di riconoscimento in corso di validità <ul> <li>C f / Tessera sanitaria</li> <li>C f / Tessera sanitaria</li> <li>I cellulare che hai indicato durante la richiesta</li> <li>Audio - OK</li> <li>Video - KO</li> <li>La videocamera impostata di default non è connessa o funzionante.<br/>Verifica il funzionamento della videocamera selezionata oppure<br/>utilizzane un'altra, quindi riprova il test.</li> <li>Video - Miro Deredefinito - Mircofono estern</li></ul>                                                                                                    | oseguendo verta errettuato il test audio/video.                 |                                                                                                    |
| <ul> <li>Documento di riconoscimento in corso di validità</li> <li>C C 7 / Tessera sanitaria</li> <li>C 7 / Tessera sanitaria</li> <li>I cellulare che hai indicato durante la richiesta</li> <li>Audio - OK</li> <li>Video - KO</li> <li>La videocamera impostata di default non è connessa o funzionante.<br/>Verifica il funzionamento della videocamera selezionata oppure<br/>utilizzane un'altra, quindi riprova il test.</li> <li>Venerama</li> <li>Predefinito - Mircofono estern *</li> </ul>                                                                                                    | osa devi avere con te                                           | Cosa verrà verificato prima di iniziare                                                                                                    |
| <ul> <li>CF / Tessera sanitaria</li> <li>CF / Tessera sanitaria</li> <li>It cellulare che hai indicato durante la richiesta</li> <li>Audio - OK</li> <li>Audio - OK</li> <li>Video - KO</li> <li>La videocamera impostata di default non è connessa o funzionante.<br/>Verifica il funzionamento della videocamera selezionata oppure<br/>utilizzane un'altra, quindi riprova il test.</li> <li>Video - Mircofono estern *</li> </ul>                                                                                                    | Documento di riconoscimento in corso di validità                | Compatibilită browser - OK                                                                                                    |
| I cellulare che hai indicato durante la richiesta  Audio - OK   Cuelulare che hai indicato durante la richiesta  Cuelulare che hai indicato durante la richiesta  Cuelulare che hai indicato durante la richiesta  Video - OK  La video - OK  La video - OK  La video - OK  La video - OK  La video - OK  La video - OK  La video - OK  La video - OK  La video - OK  La video - OK  La video - OK  La video - OK  La video - OK  La video - OK  La video - OK  La video - OK  La video - OK  Price Inito - OK  Price Inito - OK | CF / Tessera sanitaria                                          | Connessione - OK                                                                                                    |
| Video - KO La videocamera impostata di default non è connessa o funzionante. Verifica il funzionamento della videocamera selezionata oppure utilizzane un'altra, quindi riprova il test. Veteramera Di Predefinito - Mircofono estern •                                                                                                    | Il cellulare che hai indicato durante la richiesta              | Audio – OK                                                                                                    |
| La videocamera impostata di default non è connessa o funzionante.<br>Verifica il furzionamento della videocamera selezionata oppure<br>utilizzane un'altra, quindi riprova il test.                                                                                                    |                                                                 | 🧑 Video - KO                                                                                                    |
| Videncamera                                                                                                    |                                                                 | La videocamera impostata di default non è connessa o funzionante.<br>Verifica il funzionamento della videocamera selezionata oppure<br>utilizzane un'altra, quindi riprova il test. |
| Predefinito - Mircofono estern                                                                                                    |                                                                 | Videocamera                                                                                                    |
|                                                                                                    |                                                                 | 🔲 Predefinito - Mircofono estern 🔻                                                                                                    |

#### 6.2.2 Procedura di video riconoscimento

Dopo le verifiche si viene indirizzati alla pagina di **Benvenuto** dove il Richiedente clicca "Inizia sessione di video riconoscimento":

| TEST AUDIO/VIDEO                     | 2 VIDEO RICONOSCIMENTO                    | 3 VISUALIZZA I CONTRATTI | (4) FIRMA I CONTRATTI |
|--------------------------------------|-------------------------------------------|--------------------------|-----------------------|
| Avvia il video riconoscin            | nento                                     |                          | _                     |
| l test sono stati superati, sei pror | nto per iniziare il video riconoscimento! |                          |                       |
| Assicurati che sia il giorno e l'ora | concordati e inizia la sessione.          |                          |                       |

Si attende un operatore disponibile per il collegamento.

Il collegamento con l'operatore avviene non appena lo stesso è disponibile. Per concludere il riconoscimento, il Richiedente seguirà le **indicazioni fornite dall'operatore** stesso. L'identificazione avviene con strumenti audio/video: tutti i dati di registrazione, nonché l'esplicita volontà del soggetto di dotarsi di identità digitale, verranno memorizzati su file audio/video, immagini e metadati strutturati.

L'operatore che effettua l'identificazione può escludere l'ammissibilità della sessione audio/video per qualunque ragione, inclusa l'eventuale inadeguatezza del documento presentato dal richiedente (ad esempio perché logoro o carente delle caratteristiche elencate).

Durante il riconoscimento, l'operatore seguirà una procedura che potrà prevedere l'esecuzione di azioni o richiesta di informazioni volte a rafforzare il processo di verifica dell'identità del richiedente.

Versione: 1

D InfoCamere

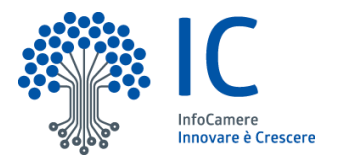

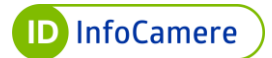

### In caso di problemi sarà disponibile la chat per comunicare con l'operatore stesso:

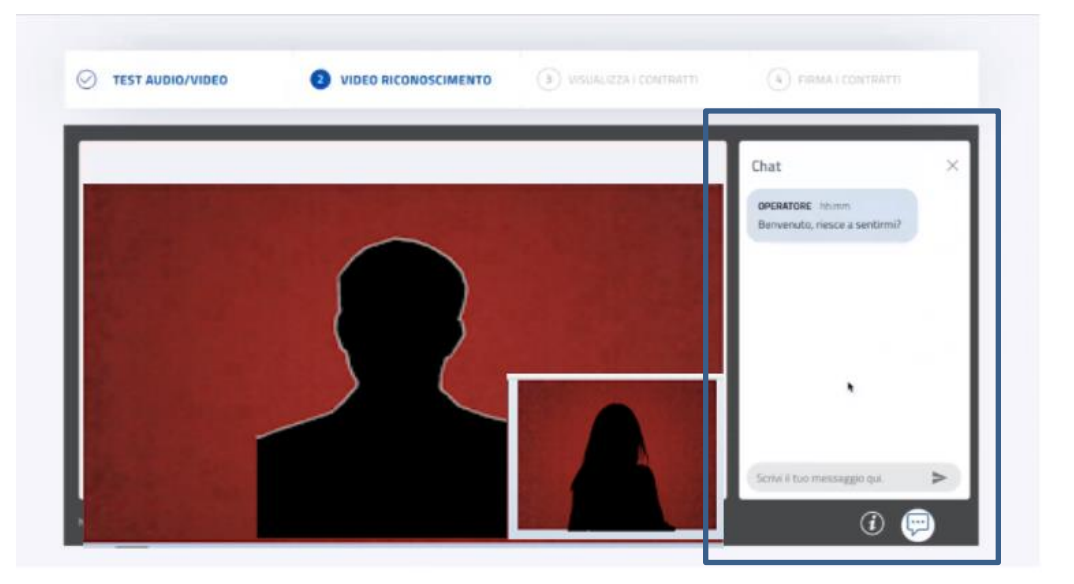

#### 6.2.3. Visualizzazione e firma dei contratti

Al termine del video riconoscimento, il Soggetto Richiedente deve rimanere sulla stessa pagina e continuare con la firma dei contratti per portare a termine la richiesta di SPID da remoto.

Al punto 3 "Visualizza i contratti":

| TEST AUDIO/VIDEO                     | VIDEO RICONOSCIMENTO                          | <b>3</b> VISUALIZZA I CONTRATTI               | 4 FIRMA I CONTRATTI |
|--------------------------------------|-----------------------------------------------|-----------------------------------------------|---------------------|
| ocumentazione                        |                                               |                                               |                     |
| entile Mario Rossi, è necessario pre | endere visione e firmare i contratti InfoCame | re per il rilascio di una nuova identità digi | tale.               |
| Visualizza il modulo di richiesta (  | ins ⊘                                         |                                               | ~                   |
| Visualizza il modulo di richiesta d  | i firma digitale One-Shot                     |                                               | ~                   |
|                                      |                                               |                                               |                     |
|                                      |                                               |                                               | Avanti              |

Il Richiedente visualizza entrambi i contratti e mette la spunta sulla presa visione e sull'approvazione delle disposizioni contenute nei contratti prima di procedere.

Modulo di adesione SPID (Modulo di Richiesta):

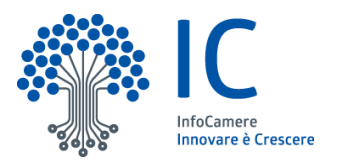

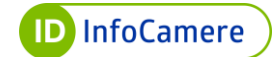

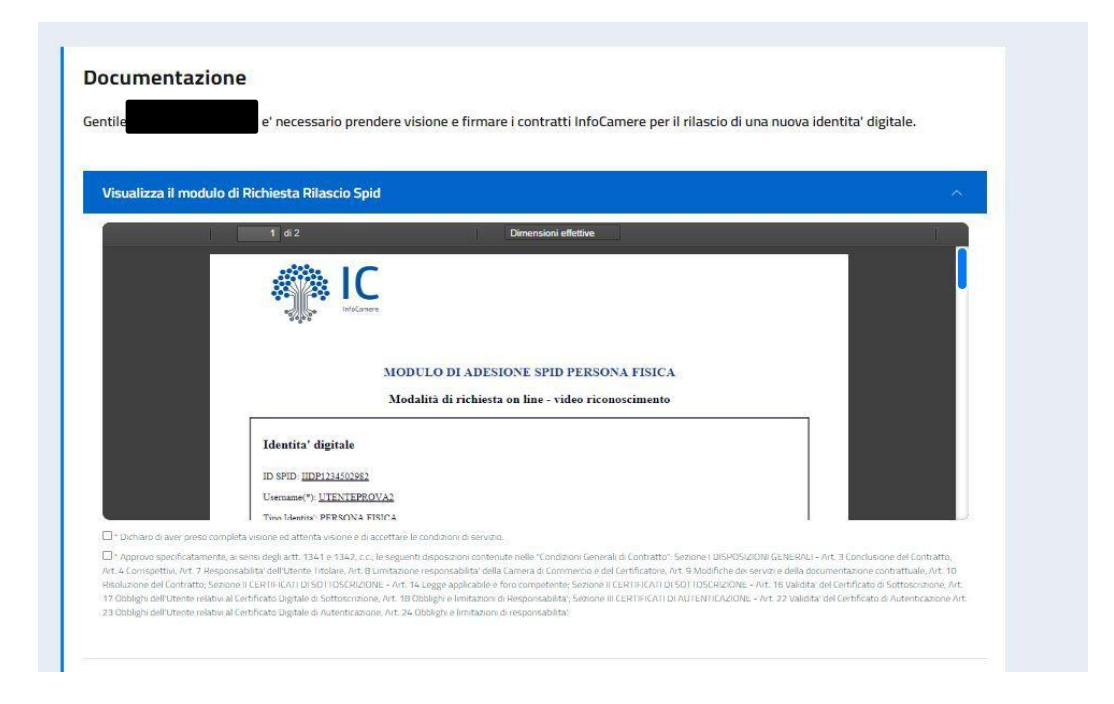

## Modulo di richiesta di Firma Digitale One Shot:

| Jisualizza il modulo di richiesta CNS 📎                                                                                                    | ~                 |
|----------------------------------------------------------------------------------------------------|-------------------|
| Jisualizza il modulo di richiesta di firma digitale One-Shot                                                                                                    | ^                 |
| P * * 1 62 - + Dimensioni effettive 2 22 1                                                                                                    | Carta al deumento |
| RICHIESTA DI ATTIVAZIONE, REGISTRAZIONE E CERTIFICAZIONE<br>Firma Digitale "One-Shot"<br>I termini contenuti nel presente modulo hanno il significato agli stessi attribuito nel Manuale Operativo IC-MO-TS<br>e nelle Condizioni Generali "Servizi di Certificazione".                                                                                                    | Ρ                 |
| 1 BITIOBBIICITODI/::(                                                                                                    |                   |
| Chiaro di aver preso completa ed attenta visione e di accettare le condizioni del servizio                                                                                                    |                   |
| Approvo specificatamente, ai sensi degli artt. 1341 e 1342, c.c., le disposizioni delle Condizioni Generali dei Servizi di Certificazione di seguito indicate: Sezione I: art. 3 (Responsabilita' del Soggetto); art. 4.2 (Variazione delle condizioni contrattuali); art.4.3 (Foro competente); art. 4.6 (Propriet' Intellettuale); Sezione V: art. 4.1 (Obblighi del Soggetto); art. art. 4.2 (Doblighi del Certificatore); art. 4.3 (Durata del contratto e validita' del certificatore); art. 4.4 (Conspettivi); art. 4.6 (Responsabilita' del Certificatore); art. 4.7 (Scioglimento del rapporto). |                   |

Il Richiedente clicca su "**Avanti**" per passare alla firma. Al numero associato alla richiesta di SPID InfoCamere, riceve un **codice tramite SMS** da inserire per firmare digitalmente i contratti:

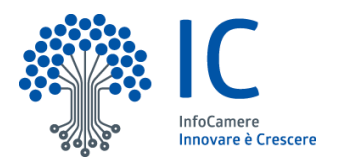

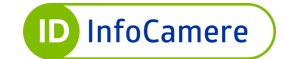

| TEST AUDIO/VIDEO                                         |                                  | O SVISUALIZZA I CONTRA                    | TTI 4 FIRMA I CONTRATTI |
|----------------------------------------------------------|----------------------------------|-------------------------------------------|-------------------------|
| <b>Firma</b><br>Puoi firmare i documenti inserendo il co | dice OTP (One Time Password) che | hai ricevuto sul tuo numero di cellulare. | ~                       |
| Cellulare* 345 1234567                                   |                                  | Pricevuto da sms* Firma                   |                         |
|                                                          |                                  |                                           |                         |

Nel caso in cui il codice non arrivi automaticamente al numero di telefono indicato, è possibile cliccare "Reinvia":

| TEST AUDIO/VIDEO                                        |                                        | VISUALIZZA I CONTRATTI                | 4 FIRMA I CONTRATTI |
|---------------------------------------------------------|----------------------------------------|---------------------------------------|---------------------|
| <b>Firma</b><br>Puoi firmaro i documenti inserendo il c | odica OTD (Opa Tima Desculard) cha bai | ricovuto cul tuo numoro di collularo. | ~                   |
|                                                         | Suice OTP (One Time Password) che hai  | ncevaco sal cuo numero ai cenulare.   |                     |
| 345 1234567 Reinvia (30)                                | Inserisci OTP rice                     | evuto da sms* <b>Firma</b>            |                     |
|                                                         |                                        |                                       |                     |

Dopo la firma, la richiesta di SPID con video riconoscimento è terminata:

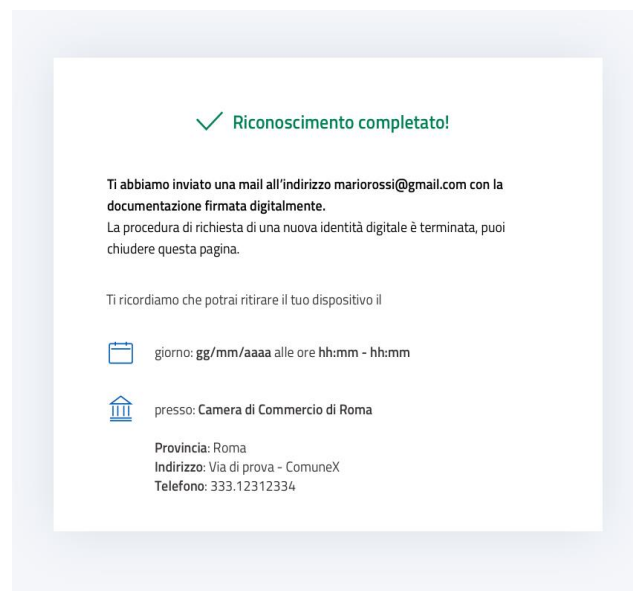

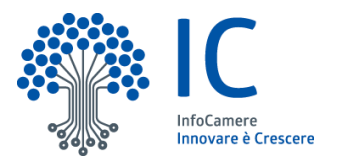

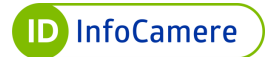

La conferma dell'attivazione avverrà a seguito delle verifiche di back office eseguite da un operatore dell'Identity Provider. L'e-mail contiene anche le informazioni per l'attivazione del secondo livello dal pannello di gestione Self Care.

# 7. Richiesta di SPID attraverso la procedura di riconoscimento de visu a sportello

Il rilascio dell'Identità SPID InfoCamere può avvenire mediante il riconoscimento de visu (di persona) del Soggetto Richiedente da parte di un operatore incaricato al riconoscimento.

Le tipologie di Identità SPID che possono essere rilasciate in modalità de visu sono le seguenti:

- SPID per persona fisica
- SPID per **persona giuridica** (qualora la richiesta provenga da un soggetto che figuri come procuratore dell'impresa)

Il Certificate Management System, in seguito CMS, è lo strumento che consente all'operatore incaricato al riconoscimento di effettuare la registrazione e completare la procedura di rilascio di SPID InfoCamere.

Al fine del rilascio dell'Identità SPID InfoCamere mediante riconoscimento de visu è necessario che il Soggetto Richiedente disponga di:

- documento di riconoscimento in corso di validità (una tra Carta di Identità, Passaporto, Patente di guida);
- Tessera Sanitaria;
- numero di cellulare;
- indirizzo e-mail.

## 7.1 Fasi del processo di registrazione e attivazione

L'operazione di registrazione consente il censimento del Soggetto Richiedente e la memorizzazione dei dati associati allo stesso e alla sua Identità Digitale SPID. La Registrazione si compone delle seguenti fasi:

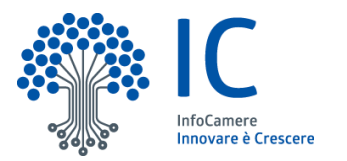

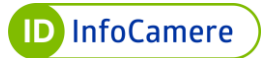

- L'utente prende visione e accetta le Condizioni Generali di Contratto, l'informativa sul trattamento dei dati personali e le informazioni sui rischi derivanti dal possesso dell'Identità Digitale SPID:

- L'utente sceglie la propria username, i contatti telematici (indirizzo e-mail e cellulare) da associare alla sua Identità, la tipologia di Identità Digitale (per persona fisica o giuridica) e il livello da attivare (livello 1, 2 e 3):

| Home / Elenco Richieste                | SPID / Accetazione termini                                                                                                    |
|----------------------------------------|----------------------------------------------------------------------------------------------------|
| er continuare devi prende              | re visione ed accettare le seguenti informative                                                                                        |
| Condizioni Contrattu                   | ali CMS                                                                                                    |
| Dichiaro di aver pres                  | ;o completa ed attenta visione e di accettare le (Condizioni Generali del Contratto)                                                   |
| <ul> <li>Privacy InfoCamere</li> </ul> | CMS                                                                                                    |
| Dichiaro di aver pres                  | io completa ed attenta visione dell' <mark>(Informativa sul trattamento dei dati personali)</mark>                                     |
| Termini e condizioni                   | InfoCamere CMS                                                                                                    |
| Dichiaro di aver pres                  | io completa ed attenta visione delle (Informazioni sui rischi derivanti dal possesso dell'identità digitale SPID)                      |
| Rifiuto i termini                      | Accetto i termini                                                                                                    |
|                                        |                                                                                                    |
|                                        |                                                                                                    |
|                                        |                                                                                                    |
|                                        |                                                                                                    |
|                                        |                                                                                                    |
| CMS Dispositivi <del>-</del>           | Ciclo di vita   Magazzino   Report  Manualistica                                                                                       |
|                                        |                                                                                                    |
| Home / Elenco Richieste                | SPID / Accetazione termini                                                                                                    |
| er continuare devi prende              | re visione ed accettare le seguenti informative                                                                                        |
| Condizioni Contrattu                   | iali CMS                                                                                                    |
| Dichiaro di aver pres                  | so completa ed attenta visione e di accettare le (Condizioni Generali del Contratto)                                                   |
| <ul> <li>Privacy InfoCamere</li> </ul> | CMS                                                                                                    |
| Dichiaro di aver pres                  | so completa ed attenta visione dell' (Informativa sul trattamento dei dati personali)                                                  |
| Termini e condizioni                   | InfoCamere CMS                                                                                                    |
| Dichiaro di aver pre                   |                                                                                                    |
| Dicitaro di dvor pro                   | so completa ed attenta visione delle (Informazioni sui rischi derivanti dal possesso dell'identità digitale SPID)                      |
| Rifiuto i termini                      | so completa ed attenta visione delle (Informazioni sui rischi derivanti dal possesso dell'identità digitale SPID)<br>Accetto i termini |
| Rifiuto i termini                      | so completa ed attenta visione delle (Informazioni sui rischi derivanti dal possesso dell'identità digitale SPID)<br>Accetto i termini |
| Rifiuto i termini                      | so completa ed attenta visione delle (Informazioni sui rischi derivanti dal possesso dell'identità digitale SPID)<br>Accetto i termini |

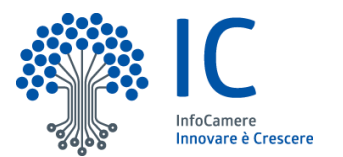

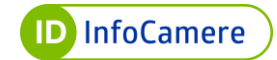

| Home / Elenco Richieste SPID / | Nuova Richiesta SPID |             |                  |
|--------------------------------|----------------------|-------------|------------------|
| SPID                           |                      |             |                  |
| Username *                     | Email *              | Cellulare * |                  |
|                                |                      | +39         |                  |
| Livello credenziali *          | Soggetto giuridico * |             |                  |
| Livello 2 tramite SMS v        | persona fisica 🗸 🗸   |             |                  |
|                                |                      |             | Registra Annulla |

Durante l'inserimento della username viene mostrato se il nome utente scelto è disponibile o già utilizzato. In quest'ultimo caso, l'utente dovrà sceglierne uno diverso. I caratteri accettati sono: A-Z, a-z, 0-9 e tutti i simboli tranne: «&», «?», «+», «#», «/», «\»;

- L'operatore compila i dati per la richiesta: dati anagrafici, domicilio, documento di riconoscimento e Tessera Sanitaria
- Verifica della titolarità dei contatti telematici (e-mail e cellulare indicati)

L'indirizzo **e-mail e il numero di telefono devono essere univoci:** ciascun richiedente dovrà fornire un indirizzo e-mail e un numero di telefono personali che non risultino associati ad altri Titolari.

L'utente riceve all'indirizzo e-mail dichiarato un link da cliccare per verificare la e-mail e un codice numerico di sei cifre che corrisponde alla prima parte del codice di emergenza. Cliccando sul link l'e-mail viene verificata:

| SPID InfoCamere - Verifica indirizzo email Posta in arrivo x                                                                                                    |                        |          | 0        | Z    |
|----------------------------------------------------------------------------------------------------|------------------------|----------|----------|------|
| IDInfoCamere - TEST-IC <no-reply@infocamere.it><br/>a me ▼</no-reply@infocamere.it>                                                                                                    | 16:23 (0 minuti fa)    | ☆        | ¢        | :    |
| Gentile Utente,<br>per completare l'associazione dell'indirizzo email mail.esempio@mail.it indicato è necessario confermarlo cliccando su <u>questo link</u> .                                                                                                    |                        |          |          |      |
| ATTENZIONE!                                                                                                    |                        |          |          |      |
| Di seguito ti indichiamo il codice che rappresenta la prima parte del codice di emergenza. La seconda parte ti sarà inviata tramite SMS. Ti consigliamo quindi di conservare il codice cor<br>futuro per effettuare operazioni dispositive come la sospensione e riattivazione dell'identità, il recupero della password e il blocco d'emergenza dell'Identità Digitale. | npleto in modo sicuro, | ti potri | à servir | e in |
| 467490                                                                                                    |                        |          |          |      |
| Cordiali saluti                                                                                                    |                        |          |          |      |
| InfoCamere - Identità Digitale                                                                                                    |                        |          |          |      |
| Sito Infocamere Assistenza Infocamere                                                                                                    |                        |          |          |      |
| Questa è una e-mail generata automaticamente e non avremo la possibilità di leggere eventuali e-mail di                                                                                                    |                        |          |          |      |
| nspusia, ivun nspunidere a quesiu messaggiu.                                                                                                    |                        |          |          |      |

Al numero di cellulare indicato, l'utente riceve un SMS contenente un numero di sei cifre necessario per la verifica del cellulare. Questo numero rappresenta anche la seconda

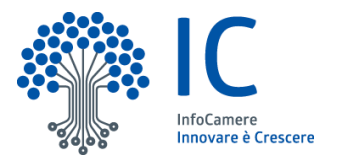

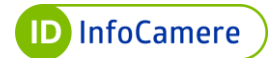

parte del codice di emergenza.

- Scelta e impostazione della passphrase necessaria all'apertura del PDF contenente le credenziali SPID (username e password) ricevuto tramite e-mail.

Il Soggetto richiedente riceve una e-mail contenente un link che gli consente di impostare la passphrase in autonomia. La passphrase è una password di sblocco alfanumerica contenente da 8 a 16 caratteri.

Il Richiedente sceglie e conferma la password:

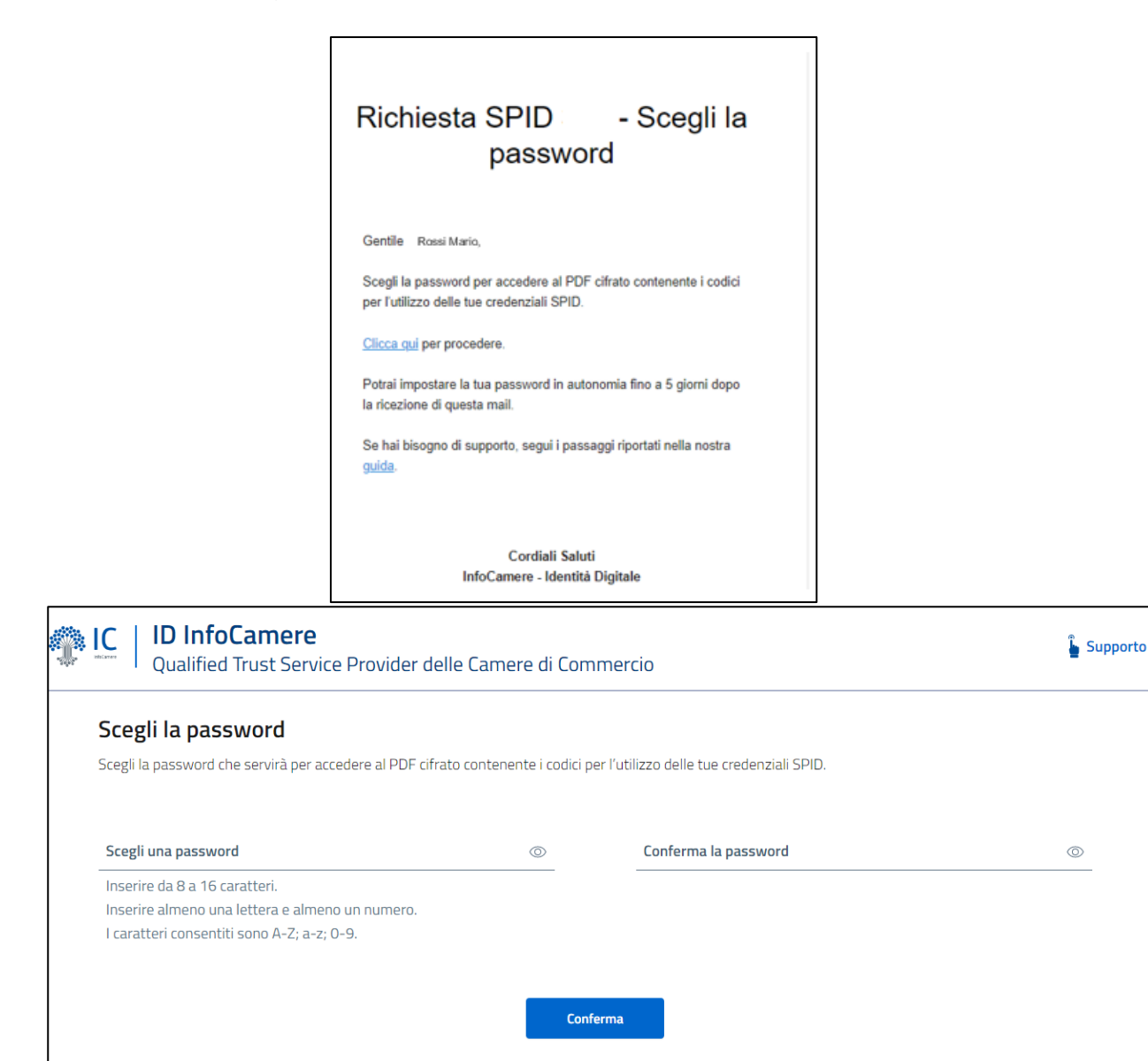

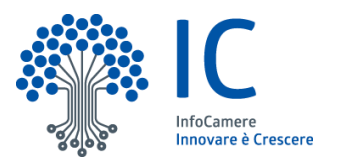

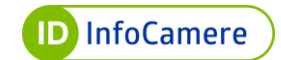

| IC | ID InfoCamere<br>Qualified Trust Service Provider delle Camere di Commercio | Supporte |
|----|-----------------------------------------------------------------------------|----------|
|    | Password impostata                                                          |          |
|    | $\bigotimes$                                                                |          |
|    | Non deve essere comunicata a terzi e va custodita in modo sicuro!           |          |
|    | Riceverai la mail per accedere al PDF cifrato all'indirizzo                 |          |
|    |                                                                             |          |

- L'operatore procede con l'approvazione della richiesta
- Acquisizione dei documenti (documento di riconoscimento e tessera sanitaria/codice fiscale)
- Registrazione dell'Identità
- Sottoscrizione della richiesta da parte del Richiedente tramite Firma Digitale One-Shot e dell'operatore tramite certificato di sottoscrizione

Il Soggetto Richiedente riceve tramite SMS un codice OTP (One Time Password) che verrà utilizzato per firmare digitalmente la documentazione.

Contestualmente l'utente riceve la documentazione in presa visione:

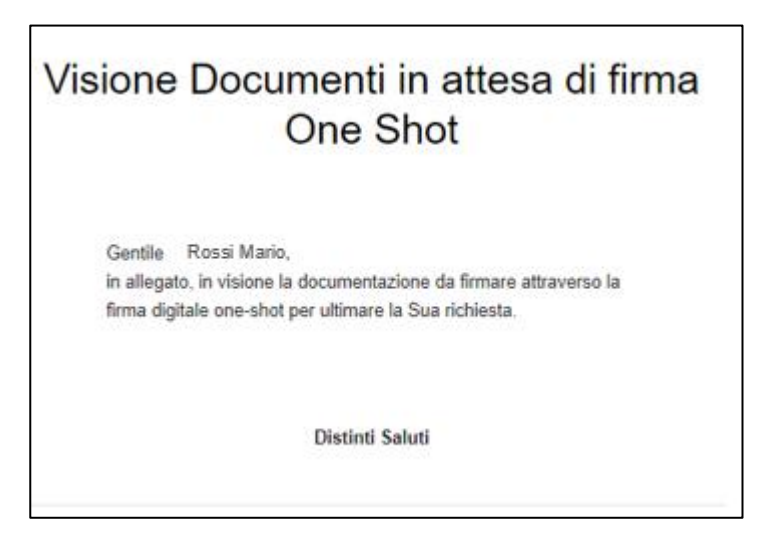

In seguito alla firma dell'operatore, l'utente riceve tramite e-mail i documenti firmati digitalmente, in particolare il modulo di adesione a SPID InfoCamere e il modulo di attivazione della firma One Shot:

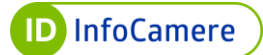

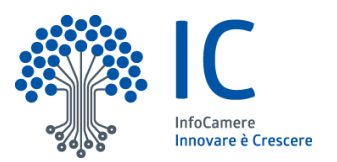

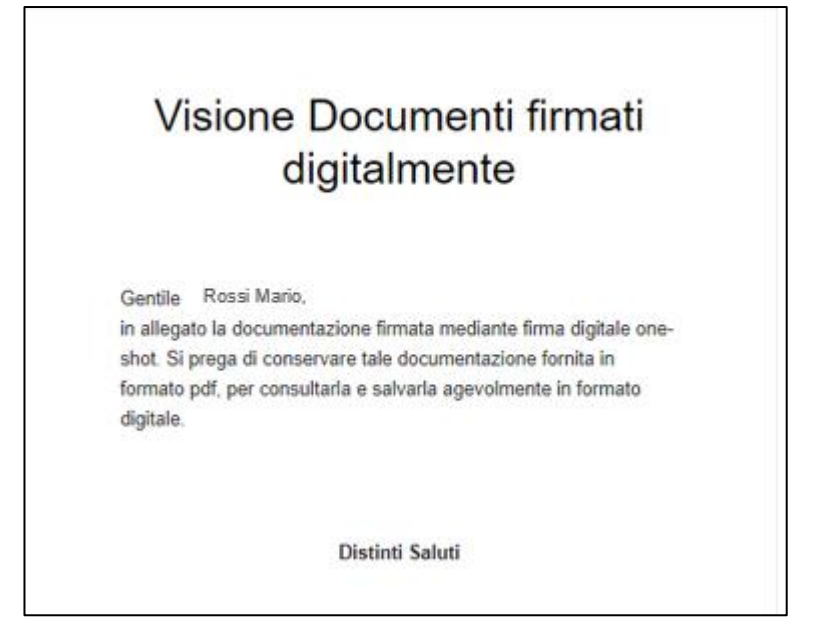

- Verifica dell'Identità tramite le Fonti autoritative
- Conferma e attivazione di SPID livello 1, eventuale attivazione credenziali SPID livello 2 e allocazione livello 3.

La procedura di richiesta di SPID di primo livello è completata ed entro pochi minuti il Soggetto Richiedente riceverà l'e-mail di attivazione con oggetto "InfoCamereID - La tua Identità Digitale è attiva".

## 7.2 Attivazione del secondo livello e allocazione del terzo livello

Il Soggetto Richiedente l'Identità Digitale SPID InfoCamere ha la possibilità di attivare il secondo livello di SPID dopo il processo di provisioning de visu direttamente con l'operatore incaricato al riconoscimento.

L'attivazione di L2 prevede la ricezione di un codice OTP da parte dell'utente per la verifica del suo numero di cellulare e di un secondo codice per il test dell'OTP.

Entrambi i codici dovranno essere comunicati all'operatore che li inserirà a sistema per completare l'attivazione della credenziale.

Se l'utente ha richiesto il livello 3 di SPID potrà finalizzare l'attivazione in autonomia sul pannello di gestione Self Care.

# 8. Attivazione secondo livello da Self Care

L'utente - dopo l'attivazione di SPID Livello 1 - ha la possibilità di attivare in autonomia il

Versione: 1

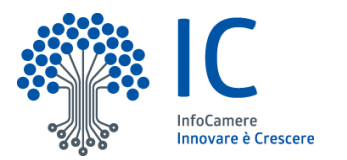

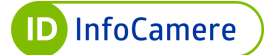

**Livello 2** (username e password + codice OTP). Per compiere tale operazione accede al pannello Self Care al seguente link: <u>https://selfcarespid.infocamere.it/#/login.</u>

L'autenticazione avviene con il livello più alto di SPID attivo (in questo caso con il livello 1, username e password).

L'utente inserisce **nome utente e password**, e clicca su "**Accedi e completa la tua identità digitale**":

| eriteCamero<br>Innevare è Crescere |                                                                                 |
|------------------------------------|---------------------------------------------------------------------------------|
|                                    | Inserisci il tuo nome utente e password SPID per gestire la tua identità        |
|                                    | Username:                                                                       |
|                                    | Hai dimenticato lo username?                                                    |
|                                    | Password:                                                                       |
|                                    | <u>ې</u>                                                                        |
|                                    | Hai dimenticato la password?                                                    |
|                                    | ACCEDI<br>e completa la tua identità digitale                                   |
|                                    | Blocco d'emergenza Identità Digitale<br>Hai dimenticato il codice di emergenza? |

Entrando nel Self Care, l'utente visualizza le **informazion**i associate alla sua Identità. Per effettuare l'attivazione del secondo livello di SPID clicca "**Gestione Credenziali**" e in corrispondenza di Livello SPID 2 clicca su "**Attiva**":

| STTIVA SOSPENDI DENTITÀ        |
|--------------------------------|
|                                |
| nza: 13/07/2023                |
| ITITÀ INFOCAMERE ID            |
| modifica                       |
| modifica                       |
| FICHE                          |
| <ul> <li>Verificato</li> </ul> |
| Verificato                     |
|                                |

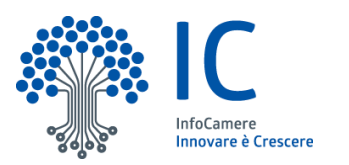

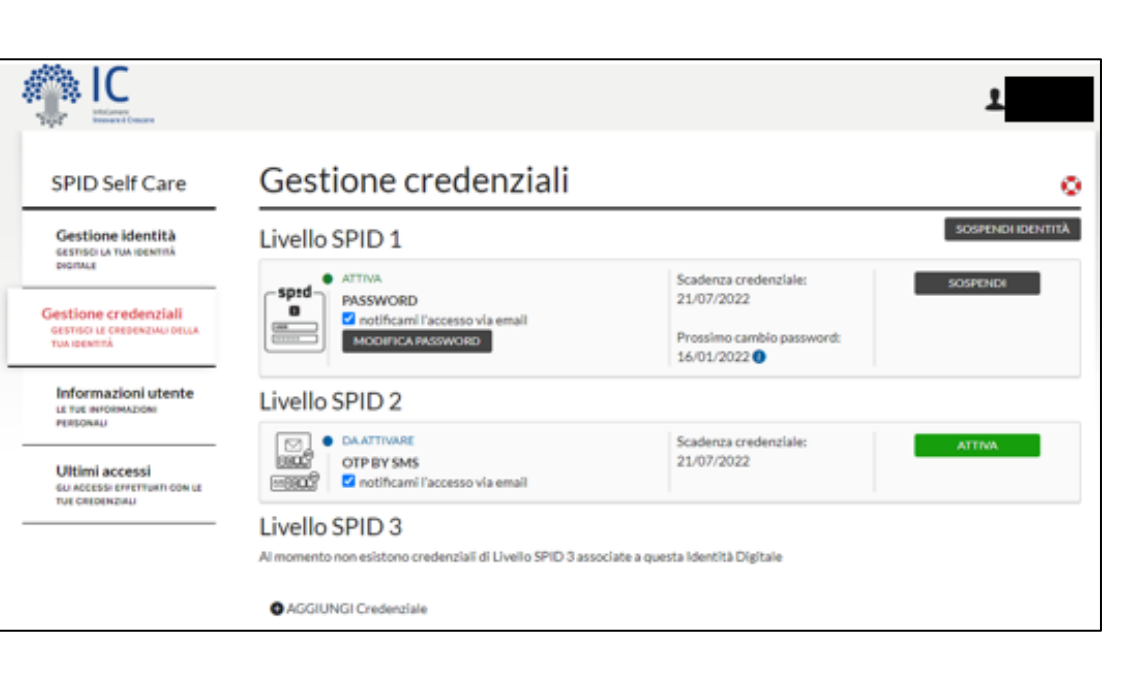

Per attivare SPID Livello 2 è necessario effettuare le seguenti operazioni:

• Nella schermata "Verifica cellulare" l'utente inserisce il **codice di verifica numero**, ricevuto tramite SMS e clicca su "**Conferma**" per proseguire:

| EDENZIALI DI |                                  | otificami l'accesso via email<br>ODIFICA PASSWORD |   | Prossimo cambio password:<br>16/01/2022 |   |          |
|--------------|----------------------------------|---------------------------------------------------|---|-----------------------------------------|---|----------|
|              | Verifica codice                  | di sicurezza                                      |   |                                         |   | CONFERMA |
|              | Il codice di verifica è stato i  | inviato al tuo numero                             |   |                                         |   |          |
|              | Inserisci il codice di sicurezza | che ti abbiamo inviato via SMS                    |   |                                         |   |          |
|              | Codice di verifica:              | Codice di verifica                                | ø |                                         |   |          |
|              |                                  | SMS non ricevuto? Invia di nuovo                  |   |                                         |   |          |
|              |                                  |                                                   |   | Annulla CONFERM/                        | A |          |
|              |                                  |                                                   |   |                                         |   |          |
|              |                                  |                                                   |   |                                         |   |          |

 Se il codice di verifica inserito è corretto riceverà un SMS al numero di cellulare associato all'Identità Digitale, contenente un codice da utilizzare per verificare la propria credenziale. Inserisce il codice nel form e clicca su "Conferma":

|                                 |                                                 |         | 16/01/2022 🚺 |          |   |
|---------------------------------|-------------------------------------------------|---------|--------------|----------|---|
| Sincronizzazio                  | ne InfoCamere OTP                               |         |              |          |   |
| L'OTP è stato inviato con si    | JCCESSO.                                        |         |              |          | 1 |
| Inserisci il codice OTP ricevut | o sul numero di cellulare da te indicato in fas | e di re | gistrazione. |          |   |
| OTP:                            | ртр                                             | ۲       |              |          |   |
|                                 | OTP non ancora arrivato? <u>Invia di nuovo</u>  |         |              |          |   |
|                                 |                                                 |         | Annulla      | CONFERMA |   |
|                                 |                                                 |         |              |          |   |

**ID** InfoCamere

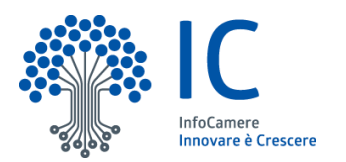

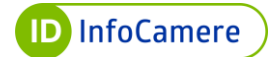

# Livello SPID 2

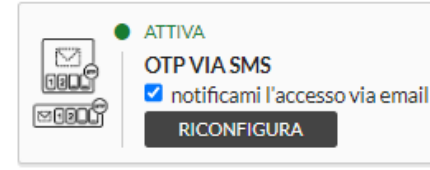

Scadenza credenziale: 05/07/2024

SOSPENDI

# 9. Attivazione terzo livello da Self Care

E' possibile attivare il terzo livello di SPID con Firma Remota o con dispositivo CNS. La procedura è diversa a seconda della modalità utilizzata.

# 9.1 Attivazione terzo livello con Firma Remota

Per attivare il terzo livello di SPID con Firma Remota, l'utente accede al pannello Self Care al seguente link: <u>https://selfcarespid.infocamere.it/#/login.</u>

L'autenticazione avviene con il livello più alto di SPID attivo (in questo caso con il livello 2, username e password e OTP).

L'utente inserisce **nome utente**, **password** e clicca su "Accedi e completa la tua identità digitale":

| ିକୁଣ୍ଡିକୁହିନ୍ତି Innovare é Crescere |                                                                          |
|-------------------------------------|--------------------------------------------------------------------------|
|                                     | Inserisci il tuo nome utente e password SPID per gestire la tua identità |
|                                     | Username:                                                                |
|                                     | Hai dimenticato lo username?                                             |
|                                     | Password:                                                                |
|                                     | <u>ې</u>                                                                 |
|                                     | Hai dimenticato la password?                                             |
|                                     | ACCEDI<br>e completa la tua identità digitale                            |
|                                     | Blocco d'emergenza Identità Digitale                                     |
|                                     | Hai dimenticato il codice di emergenza?<br>Registrati                    |

L'utente clicca "**Inviami SMS**" per ricevere il codice OTP tramite SMS per effettuare l'accesso. Successivamente inserisce a sistema il codice OTP ricevuto e clicca su "**Conferma**":

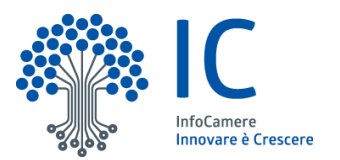

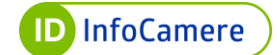

| D InfoCamere |                                                |                                                                           |           |                               |             | _ |
|--------------|------------------------------------------------|---------------------------------------------------------------------------|-----------|-------------------------------|-------------|---|
|              | SPID Self Care<br>Seleziona la credenziale e i | inserisci le informazioni richieste.                                      |           |                               |             |   |
|              | Credenziale:<br>Codice OTP:                    | OTP via SMS<br>Codice OTP<br>Non puol generare il codice?                 | ✓         | <u>Inviami SMS</u>            |             |   |
|              | <u>Torna alla Login</u>                        |                                                                           |           | CONFERMA                      |             |   |
| Copyright    | © 2022InfoCamere ScpA - sede lega              | <u>cookie policy</u><br>ale: Via G. B. Morgagni, 13 - 00161 Roma - P.IVA/ | √cod. fis | scale 02313821007 - All right | ts reserved |   |

Entrando nel Self Care, il Titolare vedrà le **informazion**i associate alla sua Identità. Per effettuare l'attivazione del terzo livello SPID l'utente clicca "**Gestione Credenziali**" e in corrispondenza di Livello SPID 3 clicca "**Attiva**":

| SPID Self Care                                                      | Gestione   | identità           |                                |                |
|---------------------------------------------------------------------|------------|--------------------|--------------------------------|----------------|
| Gestione identità                                                   |            | IDENTITÀ ATTIVA    |                                | SOSPENDI IDENT |
|                                                                     | & <u> </u> | Data di scadenza:  | 13/07/2023                     |                |
| Gestione credenziali<br>assission of commission much<br>managements | <u>s</u> = | LA TUA IDENTITÀ IN | NFOCAMERE ID                   |                |
|                                                                     | (spid      | Username:          |                                |                |
| Informazioni utente                                                 |            | E-mail:            |                                | modifica       |
| PERSONAL.                                                           |            | Codice emergenza:  | ******                         | resupera       |
| Ultimi accessi<br>su accessi erettuati con ul<br>tue cregenzau      |            | STATO VERIFICHE    |                                |                |
|                                                                     |            | E-mail:            | Verificato                     |                |
|                                                                     |            | Celulare           | <ul> <li>Verificato</li> </ul> |                |
|                                                                     |            | Datí e documenti:  | <ul> <li>Verificati</li> </ul> | dettaefi       |

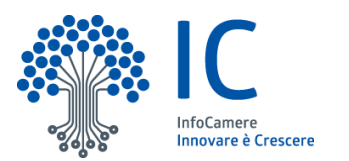

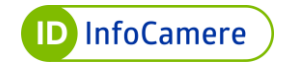

| SPID Self Care                                             | Gestione credenziali                                                         |                                                                                   | 0        |
|------------------------------------------------------------|------------------------------------------------------------------------------|-----------------------------------------------------------------------------------|----------|
| Gestione identità                                          | Livello SPID 1                                                               |                                                                                   |          |
| Gestione credenziali<br>cosmo la credenziali<br>rua centra | ATTIVA     PASSWORD     notificami l'accesso via email     MODIFICA PASSWORD | Scadenza credenziale:<br>26/05/2024<br>Prossimo cambio password:<br>12/12/2022 () | SOSPEND  |
| Informazioni utente<br>La tua informazione                 | Livello SPID 2                                                               |                                                                                   |          |
| Ultimi accessi<br>oli accessi<br>tue crepenziali           | ATTIVA     OTP VIA SMS     Contificami l'accesso via email     Riconfigura   | Scadenza credenziale:<br>26/05/2024                                               | SOSPENDI |
|                                                            | Livello SPID 3                                                               |                                                                                   |          |
|                                                            | CAATTIVARE     FIRMA REMOTA     On otificami Paccesso via email              | Scadenza credenziale:<br>26/05/2024                                               | ATTIVA   |

L'utente inserisce le proprie credenziali di Firma Remota (username e password) e clicca su "**Accedi**":

| bell Care                           |                     | пеценија | 1 |         |        |    |
|-------------------------------------|---------------------|----------|---|---------|--------|----|
| ie identità                         | Livello SPID 1      |          |   |         |        |    |
| credenzia                           | Associa la tua firm | a remota |   |         | SOSF   | Έ  |
| GREDENZIALI I<br>À                  | Username:           | Username |   |         |        |    |
|                                     | Password:           | Password | ø |         | SOSE   | ÞE |
| ICCESSÎ<br>I EFFETTUATI C<br>NZIALI |                     |          |   | Annulla | ACCEDI |    |
|                                     | Livello SPID 3      |          |   |         |        |    |
|                                     |                     |          |   |         |        |    |

Per concludere la procedura di associazione della Firma Remota, quindi l'attivazione della credenziale di terzo livello dell'Identità Digitale SPID, l'utente inserisce nell'apposito riquadro il codice OTP ricevuto tramite SMS e clicca su "**Conferma**":

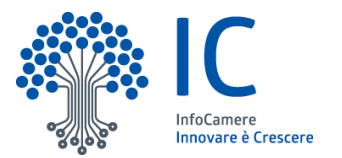

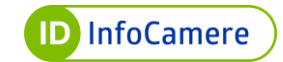

| à  |                                |                 |   |                     |          |     |
|----|--------------------------------|-----------------|---|---------------------|----------|-----|
|    | Associa la tua f               | irma remota     |   |                     |          | SOS |
| a  | Ti abbiamo inviato un SMS      | con il tuo OTP. |   |                     |          |     |
| ei | Scegli come generare<br>l'OTP: |                 | ~ | <u>Rinviami SMS</u> |          |     |
|    | Codice OTP:                    | Codice OTP      | 9 |                     |          | SOS |
| 10 |                                |                 |   | Annulla             | CONFERMA |     |
|    | Livello SPIC                   | 3               |   |                     |          |     |

Tramite SMS riceve il codice di verifica da inserire a sistema per terminare l'operazione:

| Il codice di verifica è stato    | inviato al tuo numero    |               |         |          |
|----------------------------------|--------------------------|---------------|---------|----------|
| Inserisci il codice di sicurezza | che ti abbiamo inviato   | via SMS       |         |          |
| Codice di verifica:              | •••••                    | e             |         |          |
|                                  | SMS non ricevuto?        | nvia di nuovo |         |          |
|                                  |                          |               | Annulla | CONFERMA |
|                                  | tifirami l'arracto vis a | mail          |         |          |

# 9.2 Attivazione terzo livello con CNS

Per attivare il terzo livello di SPID con CNS, l'utente accede al pannello Self Care al seguente link: <u>https://selfcarespid.infocamere.it/#/login</u>.

L'autenticazione avviene con il livello più alto di SPID attivo (in questo caso con il livello 2, username e password e OTP).

Versione: 1

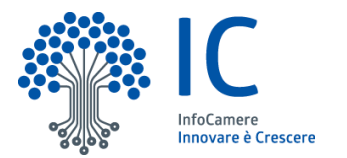

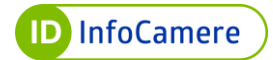

L'utente inserisce **nome utente**, **password** e clicca su "Accedi e completa la tua identità digitale":

| Inserisci il tuo nome utente e password SPID per gestire la tua identità    |
|-----------------------------------------------------------------------------|
| Username:                                                                   |
| Hai dimenticato lo username?                                                |
| Password:                                                                   |
| Ø                                                                           |
| Hai dimenticato la password?                                                |
| ACCEDI                                                                      |
| e completa la tua identità digitale                                         |
| e completa la tua identità digitale<br>Blocco d'emergenza Identità Digitale |

L'utente clicca "**Inviami SMS**" per ricevere il codice OTP tramite SMS per effettuare l'accesso. Successivamente inserisce a sistema il codice OTP ricevuto e clicca su "**Conferma**":

| ID InfoCamere |                                              |                                                                |               |                                |            |  |
|---------------|----------------------------------------------|----------------------------------------------------------------|---------------|--------------------------------|------------|--|
|               | SPID Self Care<br>Seleziona la credenziale e | inserisci le informazioni richieste.                           |               |                                |            |  |
|               | Credenziale:<br>Codice OTP:                  | OTP via SMS<br>Codice OTP<br>Non puoi generare il codice?      | <b>২</b><br>জ | Inviami SMS                    |            |  |
|               | <u>Torna alla Login</u>                      |                                                                |               | CONFERMA                       |            |  |
| Copyright     | © 2022InfoCamere ScpA - sede lega            | cookie policy<br>le: Via G. B. Morgagni, 13 - 00161 Roma - P.I | IVA/cod.f     | iscale 02313821007 - All right | s reserved |  |

Entrando nel Self Care, il Titolare vedrà le **informazion**i associate alla sua Identità. Per effettuare l'attivazione del terzo livello SPID l'utente clicca "**Gestione Credenziali**" e in corrispondenza di Livello SPID 3 clicca "**Attiva**":

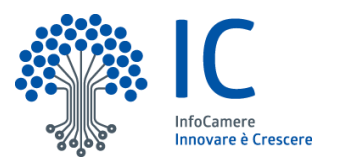

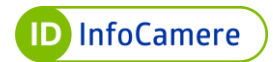

| SPID Self Care                                                        | Gestione id | lentità               |                                |                 |
|-----------------------------------------------------------------------|-------------|-----------------------|--------------------------------|-----------------|
| Gestione identità                                                     |             | IDENTITÀ ATTIVA       |                                | SOSPENDI IDENTI |
|                                                                       | <u> «—</u>  | Data di scadenza:     | 13/07/2023                     |                 |
| Gestione credenziali<br>GESTISCI LE CREDENZIALI DELLA<br>TUA IDENTITÀ | <u>e</u>    | LA TUA IDENTITÀ IN    | NFOCAMERE ID                   |                 |
| Informazioni utente                                                   | sped        | Username:             |                                |                 |
| LE TUE INFORMAZIONI                                                   |             | E-mail:<br>Cellulare: |                                | modifica        |
| HEROSAD                                                               |             | Codice emergenza:     |                                | recupera        |
| Ultimi accessi<br>su accessi eppertuati con le<br>tue credenziali     |             | STATO VERIFICHE       |                                |                 |
|                                                                       |             | E-mail:               | <ul> <li>Verificato</li> </ul> |                 |
|                                                                       |             | Cellulares            | <ul> <li>Verificato</li> </ul> |                 |
|                                                                       |             | Dati e documenti:     | <ul> <li>Verificati</li> </ul> | dettagli        |

| SPID Self Care                                                    | Gestione credenziali                                                |                                           | 0        |
|-------------------------------------------------------------------|---------------------------------------------------------------------|-------------------------------------------|----------|
| Gestione identità                                                 | Livello SPID 1                                                      |                                           |          |
| ONGITALE                                                          | ATTIVA                                                              | Scadenza credenziale:                     | SOSPENDI |
| Gestione credenziali                                              | PASSWORD                                                            | 05/07/2024                                |          |
| CESTINO LE CREDENZIALI DELLA<br>TUA IDENTITÀ                      | MODIFICA PASSWORD                                                   | Prossimo cambio password:<br>01/01/2023 0 |          |
| Informazioni utente<br>Le Tue INFORMAZION                         | Livello SPID 2                                                      |                                           |          |
| PERSONALI                                                         | ATTIVA                                                              | Scadenza credenziale:                     | SOSPENDI |
| Ultimi accessi<br>du accessi effettuati con Le<br>tue credenziali | OTP VIA SMS<br>ERECT<br>Protocom l'accesso via email<br>RICONFIGURA | 05/07/2024                                |          |
|                                                                   | Livello SPID 3                                                      |                                           |          |
|                                                                   | DA ATTIVARE                                                         | Scadenza credenziale:                     | ATTINA   |
|                                                                   | SMART-CARD                                                          | 05/07/2024                                |          |

L'utente collega– secondo le modalità previste - il proprio dispositivo CNS e clicca "**Prosegui**":

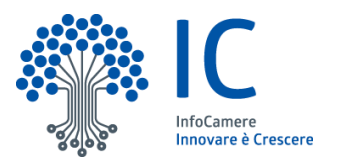

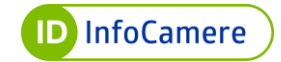

| PID Self Care                                                                                                    |                                                                           | Gestione credenziali                                                                                                    |                                                                           |                                                                       |                                           | C        |
|----------------------------------------------------------------------------------------------------|---------------------------------------------------------------------------|----------------------------------------------------------------------------------------------------|---------------------------------------------------------------------------|-----------------------------------------------------------------------|-------------------------------------------|----------|
| Gestione identità<br>sestisci la tua identità                                                                                                    | _                                                                         | Livello SPID 1                                                                                                    |                                                                           |                                                                       |                                           |          |
| Intifice<br>estisol LE CREDENZIALI I<br>pa IDENTITÀ<br>Informazioni utei<br>LE TUE INFORMAZIONI<br>PERSONALI<br>JItimi accessi<br>LI ACCESSI EFFETTUATI C<br>UE CREDENZIALI | Asso<br>Inserisci I<br>Ti ricordia<br>possesso<br>Se la tua (<br>browser. | a tua CNS nel lettore collegato al PC e clicca sul tasto<br>ano che per poter utilizzare la CNS è necessario che o<br>del PIN rilasciato in fase di attivazione.<br>CNS è attiva ma non viene riconosciuta ti suggeriamo | ARD<br><sup>1</sup> Prosegui<br>questa sia stata pr<br>di effettuare un u | recedentemente attivata e<br>ulteriore tentativo utilizzar<br>Annulla | che tu sia in<br>ndo un altro<br>PROSEGUI | SOSPENDI |
|                                                                                                    |                                                                           | Livello SPID 3                                                                                                    |                                                                           |                                                                       |                                           |          |
|                                                                                                    |                                                                           | DA ATTIVARE     SMART-CARD     Main i accesso via email                                                                                                    |                                                                           | Scadenza credenziale:<br>05/07/2024                                   |                                           | ATTIVA   |

## L'utente seleziona il certificato e inserisce il **PIN** quando richiesto:

| Seleziona un certificato<br>Seleziona un certificato per a | utenticarti a clientauthn-securets. | intra.infocamere.it:443 | ×    |
|------------------------------------------------------------|-------------------------------------|-------------------------|------|
| Oggetto                                                    | Autorità emittente                  | Numero di serie         |      |
| CSG                                                        | InfoCamere Servizi di Certific      | 7901                    |      |
|                                                            |                                     |                         |      |
|                                                            |                                     |                         |      |
| Informazioni certificato                                   |                                     | OK Ann                  | ulla |
|                                                            |                                     |                         |      |
|                                                            | Inserire il PIN                     |                         |      |
|                                                            | Bit4id Digital-DNA 0                |                         |      |
|                                                            | *******                             |                         |      |

Tramite SMS riceve il codice di verifica da inserire a sistema per terminare l'operazione:

0k

Annulla

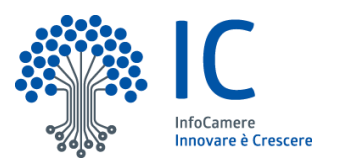

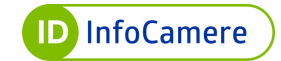

| tità<br>MITÀ | Livello SPIE                                                         | 01                       |                            |            |                   |          |       |
|--------------|----------------------------------------------------------------------|--------------------------|----------------------------|------------|-------------------|----------|-------|
| izia         | Verifica codice                                                      | di sicurezza             | 1                          |            |                   |          | SOSP  |
|              | Il codice di verifica è stato i                                      | nviato al tuo numero     |                            |            |                   |          |       |
| itei<br>"    | Inserisci il codice di sicurezza                                     | che ti abbiamo inviato v | ia SMS                     |            |                   |          |       |
|              | Codice di verifica:                                                  | •••••                    |                            | ۲          |                   |          | SOSP  |
| ATI C        |                                                                      | SMS non ricevuto? Im     | via di nuovo               |            |                   |          |       |
|              |                                                                      |                          |                            |            | Annulla           | CONFERMA |       |
|              |                                                                      | NFERMARE                 |                            | Scade      | enza credenziale: |          | 20115 |
| <b></b>      |                                                                      |                          |                            |            |                   |          |       |
|              | Livello SPID 3                                                       |                          |                            |            |                   |          |       |
|              | ● ATTIVA<br>SMART-CARD<br>7901<br>✓ notificami l'acce<br>RICONFIGURA | esso via email           | Scadenza cre<br>05/07/2024 | edenziale: | SO                | SPENDI   |       |

# 10. Modalità di utilizzo

Per accedere ai servizi online di Pubblica Amministrazione e privati aderenti con SPID InfoCamere:

- collegarsi al sito desiderato (ad esempio INPS);
- individuare la Pagina che prevede l'Autenticazione tramite SPID;
- alla voce Entra con SPID, selezionare

ID InfoCamere

A questo punto **le procedure da seguire**, esemplificate di seguito, si differenziano a seconda del livello di sicurezza richiesto dalla Pubblica Amministrazione o dai privati aderenti per l'accesso ai loro servizi.

Qualora il Livello di sicurezza richiesto sia **SPID L1**, l'autenticazione avverrà tramite nome utente e password scelte dall'utente (è comunque possibile utilizzare i Livelli superiori di sicurezza, L2 o L3, qualora attivati, cliccando sugli specifici Form). Il Livello di Sicurezza richiesto è riconoscibile dal numero "1" di fianco al logo SPID.

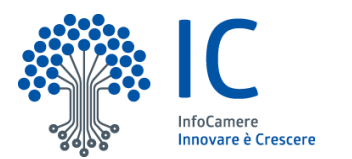

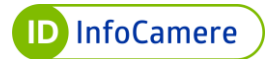

Qualora il Livello di sicurezza richiesto sia **SPID L2**, l'Autenticazione avverrà tramite nome utente e password scelte dall'utente e da una credenziale di tipo OTP (One Time Password), cioè un codice temporaneo di accesso inviato tramite SMS (è comunque possibile utilizzare il Livello superiore di sicurezza L3, qualora attivato, cliccando sullo specifico Form). Il Livello di sicurezza richiesto è riconoscibile dal numero "2" di fianco al logo SPID.

Qualora il Livello di sicurezza richiesto sia **SPID L3** l'Autenticazione avverrà tramite una credenziale attivata con dispositivo CNS e/o Firma Digitale Remota InfoCamere. Il Livello di Sicurezza richiesto è riconoscibile dal numero "3" di fianco al logo SPID.

## 10.1 Accesso ai servizi online con Livello 1 (Nome Utente e Password)

Per accedere ai servizi online della Pubblica Amministrazione e dei privati aderenti con **SPID L1**, collegarsi al sito desiderato (ad esempio INPS) e individuare la **Pagina di Autenticazione tramite SPID**.

Alla voce **Entra con SPID**, selezionare richiesto è L1 inserire:

**ID** InfoCamere

. Se il Livello di Sicurezza

- nome utente (qualora non lo si ricordi cliccare su "Nome utente dimenticato?" ed eseguire il recupero);
- **password** (qualora non la si ricordi cliccare su "**Password dimenticata**?" impostarne una nuova). Inserendo il flag alla voce **Mostra Password** la stessa è visualizzata in chiaro, come da immagine sottostante;
- il pulsante Tempo rimanente in basso a sinistra, indica il tempo massimo a disposizione per eseguire l'autenticazione. Se si esaurisce il tempo senza aver concluso l'accesso riprendere il processo dall'inizio;
- il pulsante Tentativi rimanenti in basso a destra, indica i tentativi massimi (5) a disposizione per eseguire l'autenticazione. Nel caso in cui si inserisca un nome utente e/o password errati per più di 5 volte, l'accesso è inibito ed è necessario ripetere la procedura dall'inizio (per ogni autenticazione errata il sistema indica progressivamente la diminuzione dei tentativi a disposizione);
- cliccare su Entra con SPID per completare l'autenticazione:

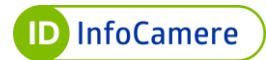

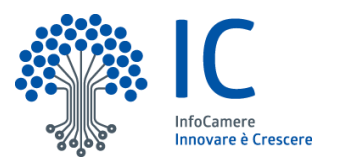

| D   | InfoCamere                       |                              |
|-----|----------------------------------|------------------------------|
| sp: | in alternativa usa <b>sped</b> 2 | IN ALTERNATIVA USA<br>Sped 3 |
| N   | lome utente <u>Nome u</u>        | tente dimenticato ?          |
| P   | assword <u>Pass</u>              | sword dimenticata ?          |
|     |                                  | Mostra password              |
|     | Entra con SPID                   |                              |
| N   | lon hai Spid? Registrati!        | Annulla                      |
|     | Tempo rimanente: 03m 39s         | ivi rimanenti: 5             |
|     | SAML Re                          | lay State                    |

Il sistema mostra i **dati dell'Intestatario SPID** e il codice **Identificativo SPID**. Controllarne la correttezza e cliccare su **Autorizza** per concludere l'**autenticazione**.

# 10.2 Accesso ai servizi online con Livello 2 (Nome Utente e Password + codice OTP)

Per accedere ai servizi online della Pubblica Amministrazione e dei privati aderenti con **SPID Livello 2**, collegarsi al sito desiderato (ad esempio INPS) e individuare la **Pagina di Autenticazione tramite SPID.** 

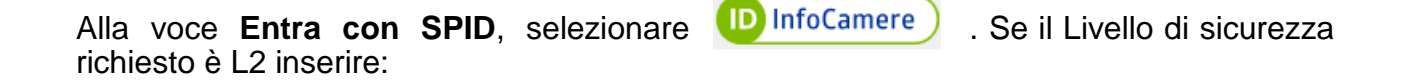

• **nome utente** (qualora non lo si ricordi cliccare su "**Nome utente dimenticato?**" ed eseguire il recupero);

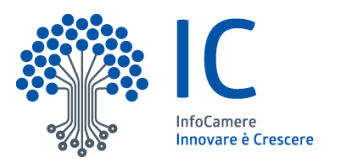

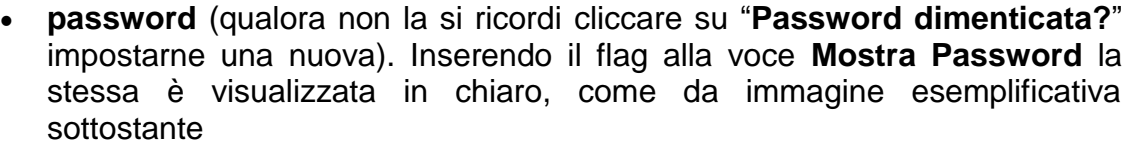

- il pulsante Tempo rimanente in basso a sinistra, indica il tempo massimo a disposizione per eseguire l'autenticazione. Se si esaurisce il tempo senza aver concluso l'accesso riprendere il processo dall'inizio;
- il pulsante Tentativi rimanenti in basso a destra, indica i Tentativi massimi (5) a disposizione per eseguire l'autenticazione. Nel caso in cui si inserisca un Username e/o password errati per più di 5 volte, l'accesso è inibito ed è necessario ripetere la procedura dall'inizio (per ogni autenticazione errata il sistema indica progressivamente la diminuzione dei Tentativi a disposizione)
- cliccare su Entra con SPID per completare l'autenticazione:

| D | InfoCamere                                      |
|---|-------------------------------------------------|
|   | utilizza<br>Sp2d@ Sp2d3                         |
|   | Nome utente <u>Nome utente dimenticato ?</u>    |
|   | Password dimenticata ?                          |
|   | Mostra password                                 |
|   | Entra con SPID                                  |
|   | Tempo rimanente: 04m 45s Tentativi rimanenti: 5 |
|   | SAML Relay State                                |

Digitare il codice OTP ricevuto via SMS, quindi cliccare su **Entra con SPID**. Inserendo il flag alla voce **Mostra OTP** il codice è visibile in chiaro:

ID InfoCamere

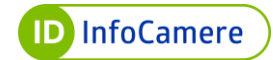

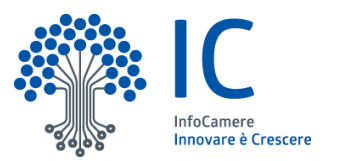

| ID InfoCamere                                                                                                    |  |
|----------------------------------------------------------------------------------------------------|--|
| utilizza<br>Sped@<br>Sped@                                                                                                    |  |
| Per accedere al servizio è richiesta l'immissione del codice<br>temporaneo (OTP) generato dalla Sua credenziale.<br>Codice <u>Codice non ricevuto 2</u> |  |
| Mostra OTP                                                                                                    |  |
| Entra con SPID                                                                                                    |  |
| Annulla Tempo rimanente: 04m 21s Tentativi rimanenti: 5                                                                                                 |  |

In caso di inserimento di codice errato, si visualizza il messaggio di errore:

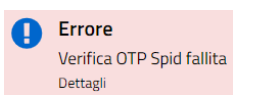

Inserito un codice OTP corretto, il sistema mostra i dati dell'Intestatario e il codice Identificativo SPID. Controllarne la correttezza e cliccare su Autorizza per concludere l'autenticazione.

# 10.3 Accesso ai servizi online con Livello 3 (Dispositivo di Firma Digitale o Firma Remota)

Per accedere ai servizi online della Pubblica Amministrazione e dei privati aderenti con SPID L3, collegarsi al sito desiderato (ad esempio INPS) e individuare la pagina di autenticazione tramite SPID.

**ID** InfoCamere

. Se il Livello di Sicurezza

Alla voce Entra con SPID, selezionare richiesto è L3 scegliere la credenziale con cui autenticarsi tra SmartCard o Firma Remota:

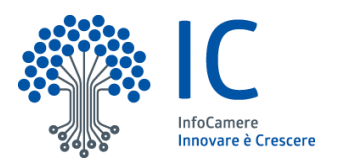

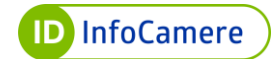

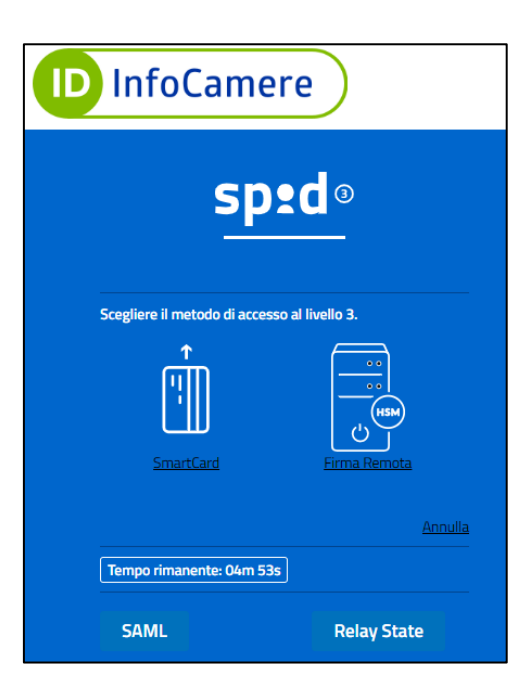

A questo punto la procedura è diversa a seconda della credenziale selezionata.

#### 10.3.1 Accesso con SPID L3 e Dispositivo di Firma Digitale

Selezionando **SmartCard**, per autenticarsi ai servizi online della Pubblica Amministrazione e dei privati aderenti con SPID L3 e un dispositivo CNS, alla schermata visualizzata:

 cliccare su Entra con SPID. Prima di proseguire con l'autenticazione verificare di aver collegato a una presa USB del PC il dispositivo di Firma Digitale in proprio possesso:

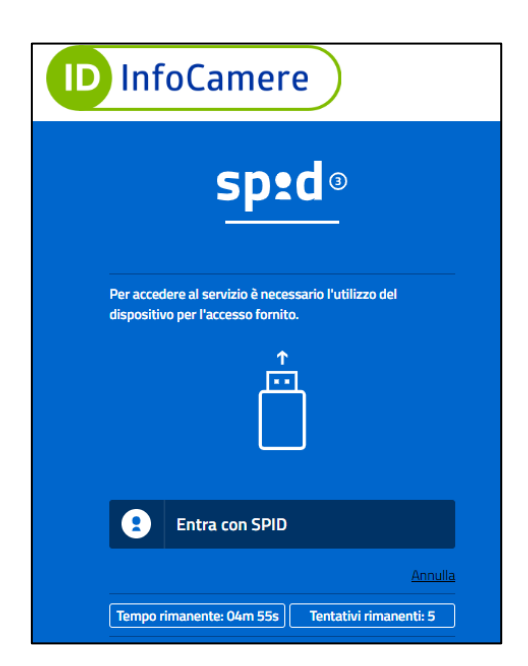

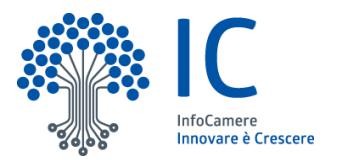

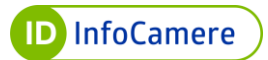

selezionare il certificato da utilizzare per l'autenticazione e cliccare su OK :

| Seleziona un certificato<br>Seleziona un certificato per a | utenticarti a clientauthn-securets. | intra.infocamere.it:443 | × |
|------------------------------------------------------------|-------------------------------------|-------------------------|---|
| Oggetto                                                    | Autorità emittente                  | Numero di serie         |   |
| CSG                                                        | InfoCamere Servizi di Certific      | 7901                    |   |
|                                                            |                                     |                         |   |
|                                                            |                                     |                         |   |
|                                                            |                                     |                         |   |
| Informazioni certificato                                   |                                     | OK Annulla              | 1 |

• digitare il **PIN** associato al dispositivo di Firma Digitale:

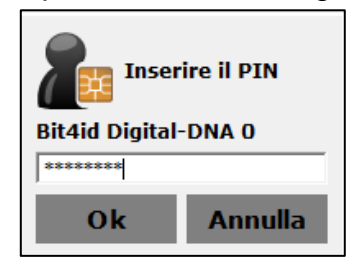

- il sistema mostra i dati dell'Intestatario e il codice Identificativo SPID. Controllarne la correttezza e cliccare su Autorizza per concludere l'autenticazione ai servizi online desiderati
- il pulsante Tempo rimanente in basso a sinistra indica il tempo massimo a disposizione per eseguire l'autenticazione al servizio online desiderato. Nel caso in cui si esaurisca il tempo senza aver concluso l'accesso, riprendere il processo dall'inizio:

| Per accedere al servizio richiesto è necessario l'utilizzo dei<br>comunati dati porconali: |
|--------------------------------------------------------------------------------------------|
| seguenu dau personair.                                                                     |
| Nome: Spid Nometest                                                                        |
| Cognome: Spid Cognometest                                                                  |
| Codice identificativo SPID:                                                                |
|                                                                                            |
| 🔹 Autorizza                                                                                |
| N                                                                                          |
| Annulla                                                                                    |

## 10.3.2 Accesso con SPID L3 e Firma Remota

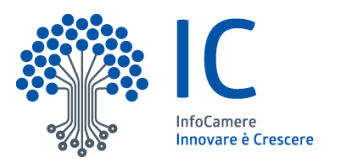

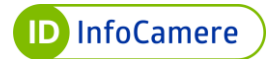

Selezionando **Firma Remota**, per autenticarsi ai servizi online della Pubblica Amministrazione e dei privati aderenti con SPID L3, alla schermata visualizzata inserire:

- **nome utente** Firma Remota InfoCamere;
- **password**. Inserendo il flag alla voce **Mostra Password** la stessa è visualizzata in chiaro;
- il pulsante **Tempo rimanente** in basso a sinistra, indica il tempo massimo a disposizione per eseguire l'autenticazione. Se si esaurisce il tempo senza aver concluso l'accesso riprendere il processo dall'inizio;
- il pulsante Tentativi rimanenti in basso a destra, indica i tentativi massimi (5) a disposizione per eseguire l'autenticazione. Nel caso in cui si inserisca un nome utente e/o password errati per più di 5 volte, l'accesso è inibito ed è necessario ripetere la procedura dall'inizio (per ogni autenticazione errata il sistema indica progressivamente la diminuzione dei tentativi a disposizione);
- cliccare su Entra con SPID:

| ID InfoCamere                                            |  |  |
|----------------------------------------------------------|--|--|
| sp2d®                                                    |  |  |
| Nome utente di Firma Remota<br>Username o utente@dominio |  |  |
| Password di Firma Remota Password dimenticata ? Password |  |  |
| Mostra password                                          |  |  |
| <b>Entra con SPID</b>                                    |  |  |
| Non hai Spid? Registrati! Annulla                        |  |  |
| Tempo rimanente: 04m 44s Tentativi rimanenti: 5          |  |  |

- alla successiva parte della schermata visualizzata, a seguito dell'inserimento delle corrette credenziali, digitare il codice OTP, ricevuto via SMS, per l'utilizzo del certificato di Firma Remota;
- dichiarare con apposito flag di essere consapevole della validità legale della firma apposta;
- cliccare su Entra con SPID:

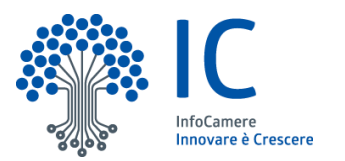

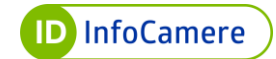

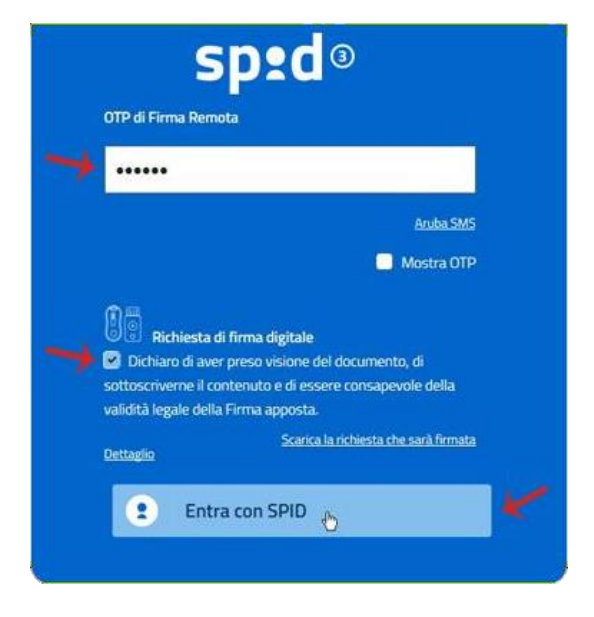

Il sistema mostra i dati dell'Intestatario e il codice Identificativo SPID. Controllare la correttezza e cliccare su **Autorizza** per concludere l'autenticazione ai servizi online desiderati.

# 11. Gestione dell'Identità e delle Credenziali SPID

In questo paragrafo vengono descritte le modalità con cui l'utente può richiedere la revoca e la sospensione della propria Identità Digitale SPID e/o relative credenziali.

La **revoca** rappresenta il processo che annulla definitivamente la validità delle identità digitali o delle relative credenziali.

Diversamente, la **sospensione** è associata ad un processo di annullamento temporaneo.

## **11.1 Sospensione Identità SPID**

L'operazione è **reversibile**, in ogni momento si può eseguire il ripristino dell'Identità Digitale SPID.

Per sospendere SPID e tutte le credenziali associate all'identità:

- autenticarsi al Self Care
- selezionare il pulsante "Sospendi Identità" in alto a destra, presente nella sezione "Gestione Identità":

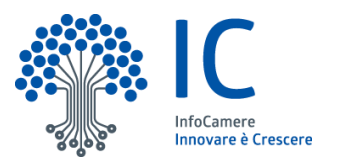

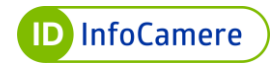

| SPID Self Care                                                        | Gestione ide | entità                |                                | 0                           |
|-----------------------------------------------------------------------|--------------|-----------------------|--------------------------------|-----------------------------|
| Gestione identità<br>gestisci la tua identità                         |              | IDENTITÀ ATTIVA       |                                | <u>SOSPENDI IDENTITÀ</u>    |
| DIGITALE                                                              | ⊗ <u>−</u>   | Data di scadenza:     | 25/03/2024                     |                             |
| Gestione credenziali<br>gestisci le credenziali della<br>tua identità |              | LA TUA IDENTITÀ IN    | FOCAMERE ID                    |                             |
|                                                                       | _ spid       | Username:             |                                | 14 M                        |
| Informazioni utente<br>LE TUE INFORMAZIONI                            |              | E-mail:<br>Cellulare: | +39                            | <u>Modifica</u><br>Modifica |
| PERSONALI                                                             |              | Codice emergenza:     | *****                          | recupera                    |
| Ultimi accessi<br>GLI ACCESSI EFFETTUATI CON LE<br>TUE CREDENZIALI    |              | STATO VERIFICHE       |                                |                             |
|                                                                       |              | E-mail:               | <ul> <li>Verificato</li> </ul> |                             |
|                                                                       |              | Cellulare:            | Verificato                     |                             |
|                                                                       |              | Dati e documenti:     | <ul> <li>Verificati</li> </ul> | <u>dettagli</u>             |

- inserire il codice di emergenza;
- cliccare su "Procedi":

|                                                                                                    |                                                                                                    | 1 RICHIESTA 2 RIEPILOGO                                                                                              |
|----------------------------------------------------------------------------------------------------|----------------------------------------------------------------------------------------------------|----------------------------------------------------------------------------------------------------|
| Sospendi la tua id                                                                                       | dentità digitale In                                                                                                    | foCamere ID                                                                                                    |
| Inserisci il codice di emerge<br>abbia smarrito puoi usare il<br>Login.<br>Riceverai tutte le informazio | enza che ti abbiamo inviato in fase di a<br>pulsante di recupero presente all'int<br>oni per la revoca o riattivazione dopo | attivazione dell'identità. Qualora tu lo<br>erno del Self care o nella maschera di<br>o la sospensione dell'identità |
| Codice d'emergenza                                                                                       | •••••                                                                                                    |                                                                                                    |
| Torna al Self Care                                                                                       |                                                                                                    | PROCEDI                                                                                                    |

La sospensione è effettuata e si visualizza una schermata di riepilogo con le modalità per procedere ad eventuale revoca dell'Identità Digitale.

#### 11.2 Sospensione credenziali SPID

Per sospendere un singola credenziale (cioè un singolo Livello) far riferimento alle indicazioni seguenti:

- autenticarsi al pannello Self Care;
- selezionare la voce "Gestione credenziali" dal menu in alto a sinistra;
- selezionare il pulsante "**Sospendi**" in corrispondenza del Livello 1, Livello 2 e/o Livello 3 che si vuole sospendere (l'esempio di seguito riportato, a puro titolo esemplificativo, si riferisce al Livello 2 con OTP via SMS):

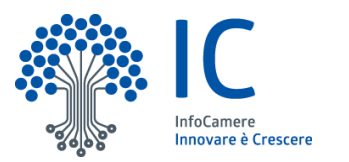

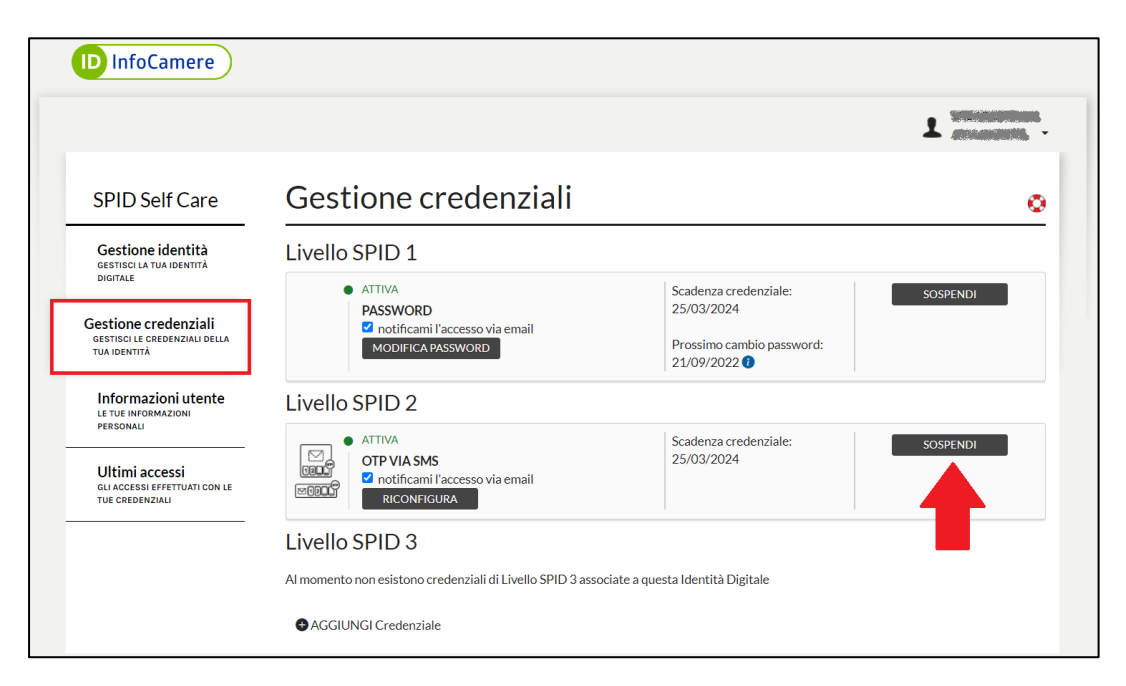

• il sistema chiede conferma dell'operazione:

| Conferma                                                                |                |          |
|-------------------------------------------------------------------------|----------------|----------|
| Sei sicuro di voler procedere con la sospensione di questa credenziale? |                | 4        |
|                                                                         | <u>Annulla</u> | CONFERMA |
|                                                                         |                |          |

 si visualizza la voce "Sospesa" in corrispondenza della credenziale stessa, con la possibilità di riattivarla selezionando il pulsante "Attiva":

| ID InfoCamere                                                                                                    |                                                                                                    |                                                                                  |          |
|----------------------------------------------------------------------------------------------------|----------------------------------------------------------------------------------------------------|----------------------------------------------------------------------------------|----------|
|                                                                                                    |                                                                                                    |                                                                                  |          |
| SPID Self Care                                                                                                    | Gestione credenziali                                                                                            |                                                                                  | ٥        |
| Gestione identità                                                                                                    | Livello SPID 1                                                                                                  |                                                                                  |          |
| DIGITALE<br>Gestione credenziali<br>gestisci le credenziali della<br>tua identità                                             | <ul> <li>ATTIVA</li> <li>PASSWORD</li> <li>notificami l'accesso via email</li> <li>MODIFICA PASSWORD</li> </ul> | Scadenza credenziale:<br>25/03/2024<br>Prossimo cambio password:<br>21/09/2022 ( | SOSPENDI |
| Informazioni utente<br>Le tue informazioni<br>personali<br>Ultimi accessi<br>gli accessi effettuati con le<br>tue credenziali | SOSPESA<br>OTP VIA SMS<br>entificami l'accesso via email<br>RICONFIGURA                                         | Scadenza credenziale:<br>25/03/2024                                              | ΑΤΤΙVΑ   |
|                                                                                                    | Livello SPID 3<br>Al momento non esistono credenziali di Livello SPID 3 asso<br>AGGIUNGI Credenziale            | ciate a questa Identità Digitale                                                 |          |

11.3 Sospensione credenziali SPID per accedere al Self Care SPID

L'accesso al SelfCare SPID avviene con nome utente e password e il Livello 2 o Livello

ID InfoCamere

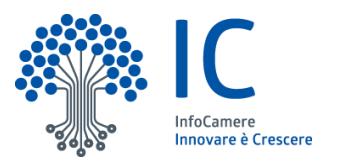

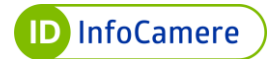

3 più alto attivato.

Se il Livello 2 o Livello 3 indispensabile all'accesso è stato smarrito o non è più utilizzabile, è possibile:

- sospendere il Livello 2 o Livello 3 non più disponibile (smarrito/non più utilizzabile), in fase di autenticazione al pannello;
- completata la sospensione del Livello 2 o Livello 3, accedere al pannello con il nome utente e password;
- dopo l'accesso, resettare il Livello 2 o Livello 3 smarrito e/o non più utilizzabile;

Per procedere:

- collegarsi al Self Care;
- inserire nome utente e password (Livello 1);
- cliccare su "Accedi":

| gestire la tua identità<br>Nome Utente:                                                     |            |
|---------------------------------------------------------------------------------------------|------------|
| TestSPID                                                                                    |            |
| Hai dimenticato il nome utente?                                                             |            |
| Password:                                                                                   |            |
| •••••                                                                                       | <b>(</b> ) |
| Hai dimenticato la password?                                                                |            |
| ACCEDI<br>e completa la tua identità digitale                                               | ×          |
| Blocco d'emergenza Identità Digitale<br>Hai dimenticato il codice di emergenz<br>Registrati | za?        |

 il sistema mostra in automatico il Livello 2 e Livello 3 più alto attivato (ad esempio OTP via SMS o Livello 3 con dispositivo CNS o Firma Remota). Cliccare su "Non puoi generare il codice" indicato in figura, per sospenderlo:

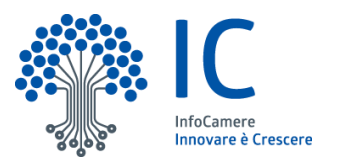

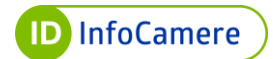

| SPID Self Care             |                                 |          |
|----------------------------|---------------------------------|----------|
| Seleziona la credenziale e | nserisci le informazioni richie | ste.     |
| Credenziale:               | a second base of the            | ~        |
| Codice OTP:                | Codice OTP                      | ٩)       |
| <u>Torna alla Login</u>    | Non pur                         | CONFERMA |

- il passaggio successivo richiede l'inserimento del proprio codice di emergenza (in caso di smarrimento cliccare su "Hai dimenticato il codice di emergenza" e seguire i passaggi indicati dal sistema per poterlo recuperare)
- verificare il nome utente, già inserito precedentemente e cliccare su "Procedi":

| Se non puoi più accedere<br>temporaneamente sospe<br>La tua identità digitale SP | con il <b>codice OTP</b> (Livello 2) o c<br>ndere quel livello specifico.<br>'ID rimarrà attiva, ma notrai acc | on Smart C             | ard o firma remota (Livello 3) puoi |
|----------------------------------------------------------------------------------|----------------------------------------------------------------------------------------------------|------------------------|-------------------------------------|
| Successivamente potrai r                                                         | iconfigurare il Livello 2 ( <u>leggi la</u>                                                                    | g <u>uida</u> ) o il L | ivello 3 ( <u>leggi la guida</u> ). |
| Nome utente                                                                      |                                                                                                    |                        |                                     |
| Codice                                                                           | Codice d'emergenza                                                                                             | <b>(</b> )             | *                                   |
| d'emergenza                                                                      | <u>Hai dimenticato il codice di e</u>                                                                          | mergenza?              |                                     |
|                                                                                  |                                                                                                    |                        |                                     |

 se i dati inseriti sono corretti, si visualizza il seguente messaggio di conferma ed è possibile accedere al self care con Livello 1 ossia nome utente e password (se è stato sospeso il Livello 2) oppure con Livello 2 (se è stato sospeso il Livello 3):

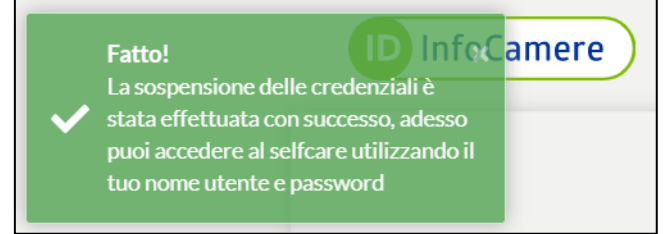

Dopo l'accesso al Self Care si visualizza "**Sospesa**" in corrispondenza del Livello 2 o Livello 3 sospeso:

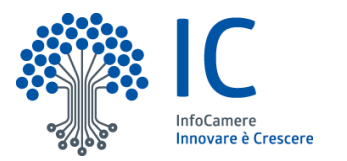

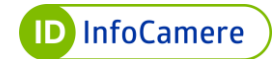

| Gestione credenziali                                                                                            |                                                                                    | 0       |
|----------------------------------------------------------------------------------------------------|------------------------------------------------------------------------------------|---------|
| Livello SPID 1                                                                                                  |                                                                                    |         |
| <ul> <li>ATTIVA</li> <li>PASSWORD</li> <li>notificami l'accesso via email</li> <li>MODIFICA PASSWORD</li> </ul> | Scadenza credenziale: s<br>25/03/2024<br>Prossimo cambio password:<br>21/09/2022 ( | OSPENDI |
| Livello SPID 2                                                                                                  |                                                                                    |         |
| <ul> <li>SOSPESA</li> <li>OTP VIA SMS</li> <li>Potificami l'accesso via email</li> <li>RICONFIGURA</li> </ul>   | Scadenza credenziale:<br>25/03/2024                                                | ΑΤΤΙVΑ  |

# 11.4 Procedura per il Blocco d'Emergenza SPID

Il blocco d'emergenza di SPID equivale alla sospensione dell'Identità Digitale, ma può essere eseguito dalla pagina di autenticazione del pannello Self Care, quindi anche qualora non si sia in possesso del nome utente e password di accesso. Per procedere:

- accedere al portale Self Care;
- alla pagina di autenticazione del Self Care selezionare la specifica voce "Blocco d'Emergenza Identità Digitale":

| Nome Utente:                                  |   |
|-----------------------------------------------|---|
| TestSPID                                      |   |
| Hai dimenticato il nome utente?               |   |
| Password:                                     |   |
| ******                                        | 4 |
| Hai dimenticato la password?                  |   |
| ACCEDI<br>e completa la tua identità digitale |   |
| Blocco d'emergenza Identità Digitale          | K |
| Hai dimenticato il codice di emergenza        | 2 |

- su Blocca la tua Identità Digitale inserire:
  - codice fiscale intestatario SPID in caso di persona fisica o partita IVA in caso di persona giuridica (selezionare il tipo Identità utilizzando apposito menu a tendina in corrispondenza della voce "persona fisica");
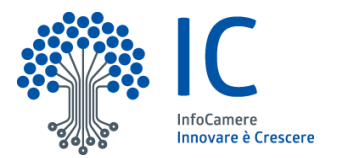

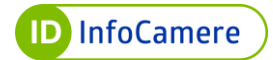

٦

- codice di emergenza (in caso di smarrimento seguire le indicazioni alla guida dedicata per il recupero);
- cliccare su "Procedi":

| erisci i dati per richiedere | il blocco della tua identità digi | tale.   |   |
|------------------------------|-----------------------------------|---------|---|
| Tipo identità                | Persona fisica                    | •       |   |
| Codice Fiscale               |                                   |         |   |
| Partita iva                  | Partita iva                       |         |   |
| Codice d'emergenza           | ••••••                            | <₽      |   |
| forna alla Login             |                                   | PROCEDI | < |

- confermare il blocco della propria identità inserendo un codice di conferma ricevuto tramite SMS;
- cliccare su "Procedi":

| Conferma blo                 | occo della tua i                | dentità          | digitale |
|------------------------------|---------------------------------|------------------|----------|
| li abbiamo appena inviato    | un SMS con il codice di confer  | ma blocco.       |          |
| Per continuare devi inserire | sotto il codice di conferma blo | occo appena rice | evuto.   |
| Codice di conferma           | ••••••                          | (1)              | *        |
| blocco                       | SMS non arrivato? Invia di r    | iuovo            |          |
| Torna alla Login             |                                 | PROCEE           | <b>1</b> |

Si visualizza un messaggio di esito positivo della operazione:

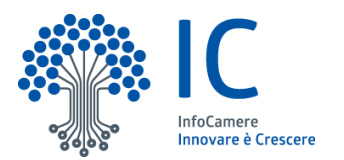

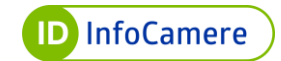

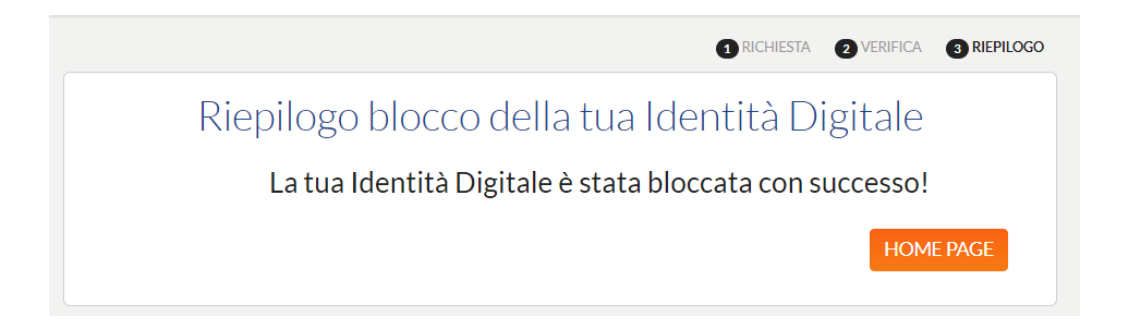

# 11.5 Riattivazione Identità SPID

Per riattivare l'Identità Digitale SPID precedentemente sospesa:

- autenticarsi al Self Care;
- selezionare il pulsante "**Riattiva Identità**" in alto a destra, presente nella sezione "Gestione Identità":

|                                                                       |              |                                                                  |                                                                    | 1                    |
|-----------------------------------------------------------------------|--------------|------------------------------------------------------------------|--------------------------------------------------------------------|----------------------|
| SPID Self Care                                                        | Gestione ide | entità                                                           |                                                                    | 0                    |
| Gestione identità<br>Gestisci la tua identità<br>Digitale             | [&]          | <ul> <li>IDENTITÀ SOSPESA</li> <li>LA TUA IDENTITÀ IN</li> </ul> | IFOCAMERE ID                                                       |                      |
| Gestione credenziali<br>gestisci le credenziali della<br>tua identità | S=           | Username:<br>E-mail:<br>Cellulare:                               | e<br>+39                                                           | Modifica<br>Modifica |
| Informazioni utente<br>Le tue informazioni<br>Personali               |              | Codice emergenza:<br>STATO VERIFICHE                             |                                                                    | <u>recupera</u>      |
| Ultimi accessi<br>gli accessi effettuati con le<br>tue credenziali    |              | E-mail:<br>Cellulare:<br>Dati e documenti:                       | <ul><li>Verificato</li><li>Verificato</li><li>Verificati</li></ul> | dettagli             |

- inserire il codice di emergenza
- cliccare su "Procedi":

| Riattiva la tua identità digitale                                                                                                    |                    |   |         |  |
|----------------------------------------------------------------------------------------------------|--------------------|---|---------|--|
| Se desideri riattivare la tua identità inserisci il codice di emergenza che ti abbiamo inviato in fase di<br>attivazione della stessa. Qualora tu lo abbia smarrito puoi usare il pulsante di recupero presente all'interno<br>del Self care o nella maschera di Login.<br>Motivo della revoca/sospensione: sospesa per altri motivi |                    |   |         |  |
| Codice d'emergenza                                                                                                    | Codice d'emergenza | 8 |         |  |
| Torna al Self Care                                                                                                    |                    |   | PROCEDI |  |

La riattivazione è effettuata e si visualizza una schermata di conferma:

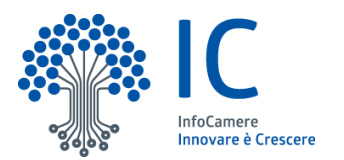

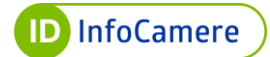

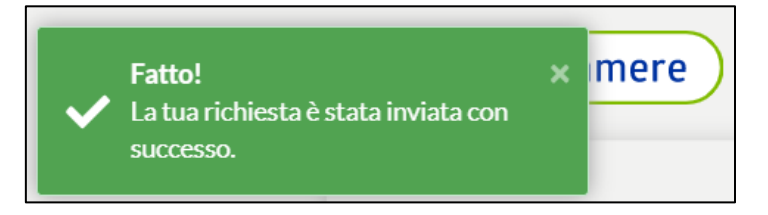

# 11.6 Riattivazione credenziali SPID

Per riattivare un singolo Livello precedentemente sospeso:

- autenticarsi al portale Self Care;
- selezionare la voce "Gestione credenziali" dal menu in alto a sinistra;
- selezionare il pulsante "Attiva" in corrispondenza del Livello 1, Livello 2 e/o Livello 3 precedentemente sospeso (l'esempio di seguito riportato, a puro titolo esemplificativo, si riferisce al Livello 2 con OTP via SMS):

| Gestione identità<br>gestisci la tua identità                                     | Livello SPID 1                                                                                                    |                                                                          |          |
|-----------------------------------------------------------------------------------|----------------------------------------------------------------------------------------------------|--------------------------------------------------------------------------|----------|
| DIGITALE<br>Gestione credenziali<br>gestisci le credenziali della<br>tua identità | <ul> <li>ATTIVA</li> <li>PASSWORD</li> <li>✓ notificami l'accesso via email</li> <li>MODIFICA PASSWORD</li> </ul> | Scadenza credenziale: 25/03/2024<br>Prossimo cambio password: 21/09/2022 | SOSPENDI |
| Informazioni utente                                                               | Livello SPID 2                                                                                                    |                                                                          |          |
| Ultimi accessi<br>gli accessi effettuati con le<br>tue credenziali                | SOSPESA     OTP VIA SMS     ✓ notificami l'accesso via email     RICONFIGURA                                      | Scadenza credenziale:<br>25/03/2024                                      | ATTIVA   |

• confermare l'operazione:

| Conferma                                                               |                  |
|------------------------------------------------------------------------|------------------|
| Sei sicuro di voler procedere con l'attivazione di questa credenziale? | Annulla CONFERMA |

### 11.7 Revoca Identità SPID

L'operazione di revoca è **irreversibile**. Una volta completata, non è più possibile ripristinare la propria Identità Digitale SPID.

Per effettuare richiesta di revoca SPID e di tutte le credenziali a essa associate, l'utente deve inviare dall'indirizzo di posta elettronica associato alla propria Versione: 1

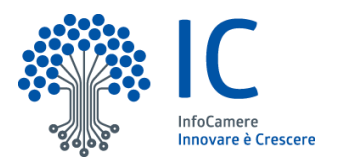

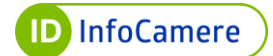

## Identità SPID specifica richiesta scritta di revoca.

È possibile scaricare il modulo di revoca:

- dal sito <a href="https://idspid.infocamere.it/">https://idspid.infocamere.it/</a> (area "Modulistica" all'interno della sezione "Documentazione")
- accedendo al pannello Self Care e sospendendo l'Identità SPID

Di seguito sono indicate le modalità di invio previste (è sufficiente sceglierne una):

| DOCUMENTAZIONE NECESSARIA                                                                                                    | MODALITA' DI INVIO                                                                                                    |
|----------------------------------------------------------------------------------------------------|----------------------------------------------------------------------------------------------------|
| <ul> <li>Modulo di Revoca/Sospensione<br/>debitamente compilato e sottoscritto dal<br/>titolare SPID</li> <li>scansione fronte retro del documento di<br/>riconoscimento in corso di validità</li> </ul> | <ul> <li>da una casella di posta elettronica<br/>certificata all'indirizzo PEC<br/><u>blocco.spid@pec.infocamere.it</u></li> </ul> |
| <ul> <li>Modulo di Revoca/Sospensione in formato<br/>elettronico debitamente compilato e<br/>sottoscritto con firma digitale dal titolare<br/>SPID</li> </ul>                                            | <ul> <li>e-mail a <u>blocco.spid@pec.infocamere.it</u></li> </ul>                                                                  |

Se la richiesta di revoca è inviata per **mortis causa**, da parte di un erede, è necessario inviare:

- Modulo di Revoca/Sospensione debitamente compilato e firmato dall'erede
- Dichiarazione Sostitutiva di atto di notorietà (in forma libera e sottoscritta di pugno) da parte dell'erede
- copia del documento d'Identità, in corso di validità, dell'erede

Nel caso in cui si proceda alla Revoca per sospetto **furto d'identità** e/o uso **fraudolento** da parte di terzi della stessa, allegare **denuncia** effettuata presso le Autorità competenti.

### 11.8 Revoca Automatica per mancato utilizzo

Nel caso in cui l'Identità SPID, non venga utilizzata per **24** mesi, la stessa verrà **revocata**.

In caso di mancato utilizzo vengono inviate delle comunicazioni come di seguito riportate:

• mancato utilizzo SPID: è necessario effettuare almeno un accesso presso

Versione: 1

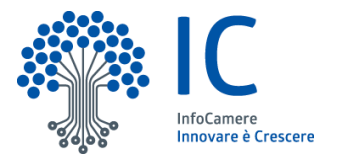

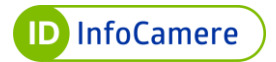

un service provider per mantenere l'identità digitale attiva entro i 24 mesi dall'ultimo accesso. Si consiglia pertanto di accedere al sito <u>https://www.spid.gov.it/servizi</u> e di scegliere uno tra i diversi servizi abilitati per effettuare l'accesso con la propria Identità Digitale SPID. Le comunicazioni sono inviate con cadenza a 90/60/30/10 e 1 giorno prima della data di scadenza, all'indirizzo email associato all'identità digitale

 avvenuta revoca per mancato utilizzo di SPID: viene comunicata la revoca per mancato utilizzo, in quanto sono trascorsi 24 mesi dall'ultimo accesso, presso un service provider (es: INPS, Agenzia delle Entrate, ecc...). La comunicazione è inviata all'indirizzo email associato all'Identità Digitale SPID

# 12. Conservazione e protezione delle credenziali

L'utente deve adottare adeguate **cautele** relativamente alla **conservazione** e alla **protezione** delle proprie **credenziali**.

In particolare, l'utente prende atto ed accetta che qualsiasi operazione effettuata tramite il Servizio si presume effettuata dall'utente stesso e che la conoscenza da parte di terzi dei codici di utilizzo del Servizio o degli ulteriori codici ad Egli assegnati da InfoCamere (*"Credenziali*"), potrebbe consentire a questi ultimi l'indebito utilizzo del Servizio nonché l'accesso alle informazioni, contenuti, dati di trattati mediante esso.

Pertanto l'utente è **obbligato** ad osservare la massima diligenza nell'utilizzo, conservazione e protezione delle Credenziali ed assume altresì l'onere di provvedere alla variazione periodica della password di accesso nel rispetto degli **standard di sicurezza** e della **normativa** in tema di protezione dei dati personali di cui al D. Lgs. 196/2003 e del Regolamento europeo 679/2016 e s.m.i. con cadenza di non oltre 180 giorni dalla sua creazione ovvero dall'ultima sua variazione e comunque secondo quanto previsto nelle indicazioni e raccomandazione previste dai regolamenti di cui all'art. 4, comma 2, del DPCM.